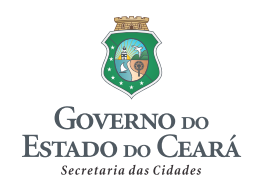

FUNASA Fundação Nacional de Saúde

# PLANO MUNICIPAL DE SANEAMENTO BÁSICO DE BARBALHA/CE

10° RELATÓRIO DE ACOMPANHAMENTO DA IMPLANTAÇÃO DE UM SISTEMA DE INFORMAÇÕES DO PLANO DE SANEAMENTO-RSIS

Novembro/2011

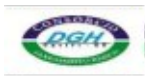

CONSÓRCIO DGH - Carirí (CONSDUCTO | GERENTEC | HIDROCONSULT)

Endereço: Av. Washington Soares, nº 855, sala 103 Edson Queiroz | Fortaleza/CE Fone/Fax: (85) 3459-8405 CNPJ: 13.461.376/0001-45

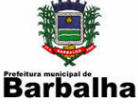

# IDENTIFICAÇÃO DA SECRETARIA DAS CIDADES

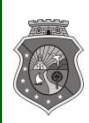

ESTADO DO CEARÁ SECRETARIA DAS CIDADES COORDENADORIA DE SANEAMENTO AMBIENTAL

## Secretário das Cidades

Camilo Sobreira de Santana

## Secretário Adjunto

Eugenio Rabelo

## Secretário Executivo

Sérgio Barbosa

## Coordenadoria de Saneamento Ambiental

Coordenador: Edmundo Olinda Filho

## Gerenciamento e Fiscalização do Contrato

Edilson Uchôa Lopes

Fernando Sérgio Studart Leitão

Endereço:

Centro Administrativo Governador Virgílio Távora Cambeba | CEP: 60.830-120 | Fortaleza/CE Fone: (85) 3101-4448 | Fax: (85) 3101-4450 Email: cidades@cidades.ce.gov.br

Eng<sup>o</sup> Civil Fúlvio Oliveira Rolim CREA 13.377-D/CE

Engº Civil Abelardo Guilherme B. Neto CREA 12.945-D/CE

Analista de Sistemas Carlos M. S. de Oliveira

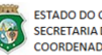

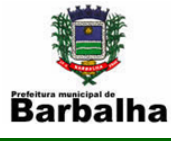

# **IDENTIFICAÇÃO DA PREFEITURA MUNICIPAL DE BARBALHA**

Prefeito do Município de Barbalha

José Leite Gonçalves Cruz

Secretaria de Saúde

Jaqueline Cavacante Sampaio

Secretaria de Infraestrutura

Magno Coelho Silva

Secretaria do Meio Ambiente e Recursos Hídricos:

Pollyana Silva Coimbra Cruz

Endereço:

Rua: Princesa Isabel, 187 CEP: 63.180-000 | Barbalha/CE Fone: (88) 3532-0156

Eng<sup>®</sup> Civil Fúlvio Oliveira Rolim CREA 13.377-D/CE Eng<sup>o</sup> Civil Abelardo Guilherme B. Neto CREA 12.945-D/CE Analista de Sistemas Carlos M. S. de Oliveira

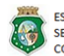

ESTADO DO CEARÁ SECRETARIA DAS CIDADES COORDENADORIA DE SANEAMENTO AMBIENTAL

CONSÓRCIO DGH - Carini (CONSDUCTO | GERENTEC | HIDROCONSULT) Av. Washington Soares, n° 855, sala 103 | Edson Queiroz | Fortaleza/CE Fone/Fax: (85)3459-8405 CNPJ: 13.461.376/0001-45 iii

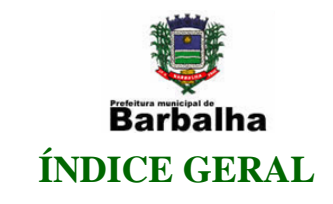

| API       | APRESENTAÇÃO1  |                                                                                               |              |  |  |
|-----------|----------------|-----------------------------------------------------------------------------------------------|--------------|--|--|
| 1.<br>BAl | INTRO<br>RBALH | ODUÇÃO AO PLANO MUNICIPAL DE SANEAMENTO BÁSICO I                                              | DE<br>2      |  |  |
| 2.<br>IMI | CONS<br>PLANT  | IDERAÇÕES SOBRE O 10º RELATÓRIO DE ACOMPANHAMEN<br>AÇÃO DE UM SISTEMA DE INFORMAÇÕES DO PLANO | <b>TO DA</b> |  |  |
| 3.        | CARA           | CTERÍSTICAS DO SISTEMA DE INFORMAÇÕES                                                         | 5            |  |  |
| 3.1.      | Aspe           | ectos Iniciais                                                                                | 5            |  |  |
| 3.1.      | Insta          | ılação do sistema                                                                             | 5            |  |  |
|           | 3.1.1.         | O conteúdo do CD de instalação                                                                | 6            |  |  |
|           | 3.1.2.         | Instalando o JDK                                                                              | 7            |  |  |
|           | 3.1.3.         | Instalando o Tomcat 6.0                                                                       |              |  |  |
|           | 3.1.4.         | Instalando o MySQL                                                                            |              |  |  |
|           | 3.1.5.         | Instalando o MySQL Administrator                                                              | 35           |  |  |
|           | 3.1.6.         | Instalando o sistema                                                                          | 39           |  |  |
|           | 3.1.7.         | Acessando o SYSPMSB                                                                           |              |  |  |
| 4.        | REFE           | RÊNCIAS BIBLIOGRÁFICAS                                                                        | 46           |  |  |

Engº Civil Fúlvio Oliveira Rolim CREA 13.377-D/CE

Engº Civil Abelardo Guilherme B. Neto CREA 12.945-D/CE

Analista de Sistemas Carlos M. S. de Oliveira

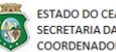

ESTADO DO CEARÁ SECRETARIA DAS CIDADES COORDENADORIA DE SANEAMENTO AMBIENTAL COORDENADORIA DE SANEAMENTO AMBIENTAL CONSÓRCIO DGH - Carini (CONSDUCTO | GERENTEC | HIDROCONSULT)

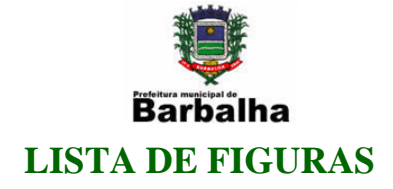

| Figura 2.1. Cronograma de desenvolvimento do sistema           | 4  |
|----------------------------------------------------------------|----|
| Figura 3.1. Tela inicial de instalação                         | 8  |
| Figura 3.2. Termos da Licença do Software                      | 8  |
| Figura 3.3. Seleção dos Componentes de Instalação              | 9  |
| Figura 3.4. cópia de arquivos de Instalação                    |    |
| Figura 3.5. Instalação do Ambiente Runtime                     | 11 |
| Figura 3.6. Instalação de plug-ins                             | 12 |
| Figura 3.7. Instalação de atualizações                         | 13 |
| Figura 3.8. Tela final da Instalação                           | 14 |
| Figura 3.9. Mensagem de reinicio do sistema                    | 14 |
| Figura 3.10. Página de Apresentação da Instalação              | 15 |
| Figura 3.11. Janela da Licença de Uso                          | 16 |
| Figura 3.12. Seleção de Componentes da Instalação              | 17 |
| Figura 3.13. Seleção de Outros Componentes da Instalação       |    |
| Figura 3.14. Seleção do Local da Instalação                    | 19 |
| Figura 3.15. Seleção da Porta e senha da Instalação            |    |
| Figura 3.16. Localização do JDE                                |    |
| Figura 3.17. Cópia de Arquivos                                 |    |
| Figura 3.18. Finalização da Instalação                         |    |
| Figura 3.19. Janela Inicial da Instalação                      | 24 |
| Figura 3.20. Seleção do Tipo da Instalação                     |    |
| Figura 3.21. Cópia de arquivos                                 |    |
| Figura 3.22. Configuração de conta na Instituição              |    |
| Figura 3.23. Configuração da Instalação                        |    |
| Figura 3.24. Página Inicial da Instalação                      |    |
| Figura 3.25. Configuração do Tipo de Configuração              |    |
| Figura 3.26. Configuração da Instancia do MySQL                |    |
| Figura 3.27. Configuração de segurança do MySQL                |    |
| Figura 3.28. Customização da instalação do MySQL               |    |
| Figura 3.29. Finalização da instalação do MySQL                |    |
| Figura 3.30. Customização da instalação do MySQL Administrator |    |
| Figura 3.31. Solicitação de senha                              |    |
| Figura 3.32. Tela Inicial do MySQL Administrator               |    |

Engº Civil Fúlvio Oliveira Rolim CREA 13.377-D/CE

Engº Civil Abelardo Guilherme B. Neto CREA 12.945-D/CE

Analista de Sistemas Carlos M. S. de Oliveira

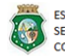

ESTADO DO CEARÁ SECRETARIA DAS CIDADES COORDENADORIA DE SANEAMENTO AMBIENTAL COORDENADORIA DE SANEAMENTO AMBIENTAL CONSÓRCIO DGH - Carini (CONSDUCTO | GERENTEC | HIDROCONSULT)

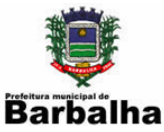

| Figura 3.33. Executando o Tomcat Manager         | 39 |
|--------------------------------------------------|----|
| Figura 3.34. Janela de solicitação de senha      | 39 |
| Figura 3.35. Tomcat Manager                      | 40 |
| Figura 3.36. Acessando o MySQL Administrator     | 41 |
| Figura 3.37. Tela inicial do MySQL Administrator | 42 |
| Figura 3.38. Carregando o Banco da Dados         | 43 |
| Figura 3.39. Exibindo o Banco da Dados           | 44 |

Engº Civil Fúlvio Oliveira Rolim CREA 13.377-D/CE

Engº Civil Abelardo Guilherme B. Neto CREA 12.945-D/CE

Analista de Sistemas Carlos M. S. de Oliveira

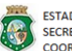

ESTADO DO CEARÁ ESCRETARIA DAS CIDADES COORDENADORIA DE SANEAMENTO AMBIENTAL ESCRETARIA DAS CIDADES COORDENADORIA DE SANEAMENTO AMBIENTAL CONSÓRCIO DGH - Cariri (CONSDUCTO | GERENTEC | HIDROCONSULT)

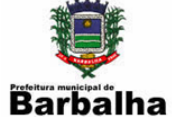

# **APRESENTAÇÃO**

O presente documento consiste no 10º Relatório de Acompanhamento da Implantação de um Sistema de Informações do Plano de Saneamento - RSIS de Barbalha, elaborado no âmbito do Contrato nº 008/CIDADES/2010, instituído entre a Secretaria das Cidades e o Consórcio DGH - Cariri, com o objetivo de prestar assessoria e consultoria na elaboração do Plano Municipal de Saneamento Básico - PMSB.

Esse Contrato é resultante do Termo de Cooperação Técnica nº 005/CIDADES/2009, firmado entre a Prefeitura Municipal de Barbalha e a Secretaria das Cidades.

O Convênio Funasa 1258/2009 se insere no propósito do Governo Federal de apoiar os municípios brasileiros na busca continuada por acesso universalizado ao saneamento básico pautado na Lei Federal nº 11.445/07, que estabelece diretrizes nacionais para o setor de saneamento. Considerando o que dispõe a legislação federal, o PMSB visa à definição de estratégias e metas para os setores de abastecimento de água potável, esgotamento sanitário, limpeza urbana e manejo de resíduos sólidos, além da drenagem e manejo das águas pluviais urbanas.

Eng<sup>o</sup> Civil Fúlvio Oliveira Rolim CREA 13.377-D/CE

ESTADO DO CEARÁ

Engº Civil Abelardo Guilherme B. Neto CREA 12.945-D/CE

CONSÓRCIO DGH - Cariri (CONSDUCTO | GERENTEC | HIDROCONSULT) ESTADO DO CEARA SECRETARIA DAS CIDADES COORDENADORIA DE SANEAMENTO AMBIENTAL Fone/Fax: (85) 3459-8405 CNPJ: 13.461.376/0001-45

Analista de Sistemas Carlos M. S. de Oliveira

1

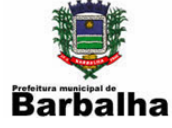

# 1. INTRODUÇÃO AO PLANO MUNICIPAL DE SANEAMENTO **BÁSICO DE BARBALHA**

Com a aprovação da Lei 11.445/07, o setor de saneamento passou a ter um marco legal, baseado em princípios da eficiência e da sustentabilidade econômica, controle social, segurança, qualidade e regularidade, buscando fundamentalmente a universalização dos serviços.

O panorama da situação brasileira com relação às condições sanitárias é precário. Dessa maneira, o Governo Federal, por meio da Secretaria das Cidades, em parceria com a Prefeitura Municipal de Barbalha, visa fortalecer o planejamento das ações de saneamento com a participação popular atendendo aos princípios da política nacional de saneamento básico (Lei nº 11.445/07), objetivando melhorar a salubridade ambiental, proteger o meio ambiente e promover a saúde pública, com vistas no desenvolvimento sustentável do Município.

Sendo assim, o Plano Municipal de Saneamento Básico de Barbalha se compõe dos seguintes produtos: Produto 1 - Relatório de Sistema de Indicadores - RSI; Produto 2 -Relatório de Diagnóstico Situacional – RDS; Produto 3 - Relatório de Cenários Prospectivos e Concepção de Alternativas – RCPCA; Produto 4 - Relatório de Compatibilização de Planos Setoriais – RCPS; Produto 5 - Relatório de Objetivos e Metas – ROM; Produto 6 - Relatório de Compatibilização de Planejamento - RCP; Produto 7 - Relatório de Programas, Projetos e Ações - RPPA; Produto 8 - Relatório de Ações Emergenciais e Contingenciais - RAEC; Produto 9 - Relatório de Avaliação Sistemática de Programação – RASP. Nessa sistemática também são apresentados relatórios mensais, sendo: Relatório Mensal de Andamento da Elaboração do PMSB - RMA, Relatório de Mecanismos de Participação da Sociedade -RMPS e Relatório de Acompanhamento da Implantação de um Sistema de Informações do Plano de Saneamento (RSIS).

Os relatórios mensais de andamento (RMA), de mecanismos de participação da sociedade (RMPS) e de sistema de indicadores (RSIS) são encaminhados descrevendo as atividades referentes às etapas de desenvolvimento dos PMSB do município. Considerando a elaboração e entrega do trabalho denominado Relatório Preliminar de Planejamento para

Eng<sup>o</sup> Civil Fúlvio Oliveira Rolim CREA 13.377-D/CE

Engº Civil Abelardo Guilherme B. Neto CREA 12.945-D/CE

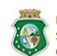

ESTADO DO CEARÁ

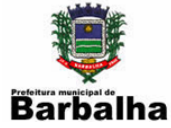

Elaboração dos PMSB, alguns aspectos foram descritos enquanto atividades, sendo adotada para elaboração do RMA, RMPS e RSIS a descrição das ações desenvolvidas conjuntamente em Novembro.

Engº Civil Fúlvio Oliveira Rolim CREA 13.377-D/CE

Engº Civil Abelardo Guilherme B. Neto CREA 12.945-D/CE

Analista de Sistemas Carlos M. S. de Oliveira

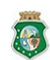

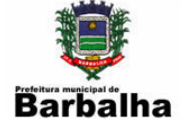

#### **RELATÓRIO** 2. CONSIDERAÇÕES **SOBRE** 0 **10°** DE ACOMPANHAMENTO DA IMPLANTAÇÃO DE UM SISTEMA DE **INFORMAÇÕES DO PLANO**

Durante o mês de Novembro foi finalizado o desenvolvimento do sistema de informações. As alterações que se fizerem necessárias serão realizadas de acordo com a demanda verificada no treinamento aos técnicos dos municípios, bem como na implantação a serem realizados. Neste relatório mostraremos as principais características e descreveremos os passos para a implantação.

| Atividades |                     | Meses |    |    |    |    |    |    |    |    |    |
|------------|---------------------|-------|----|----|----|----|----|----|----|----|----|
|            |                     | 1     | 2  | 3  | 4  | 5  | 6  | 7  | 8  | 9  | 10 |
| 1          | Análise de situação | OK    |    |    |    |    |    |    |    |    |    |
| 2          | Planejamento        |       | OK |    |    |    |    |    |    |    |    |
| 3          | Modelagem           |       |    | OK | OK |    |    |    |    |    |    |
| 4          | Codificação         |       |    |    |    | OK | OK | OK | OK | OK |    |
| 5          | Carga de dados      |       |    |    |    |    |    |    | OK | OK |    |
| 6          | Testes              |       |    |    |    |    | OK | OK |    | OK |    |
| 7          | Implantação         |       |    |    |    |    |    |    |    |    |    |

Figura 2.1. Cronograma de desenvolvimento do sistema

Engº Civil Fúlvio Oliveira Rolim CREA 13.377-D/CE

Engº Civil Abelardo Guilherme B. Neto CREA 12.945-D/CE

Analista de Sistemas Carlos M. S. de Oliveira

ESTADO DO CEARÁ

CONSÓRCIO DGH - Cariri (CONSDUCTO | GERENTEC | HIDROCONSULT) ESTADO DO CEANA SECRETARIA DAS CIDADES COORDENADORIA DE SANEAMENTO AMBIENTAL AV. Washington Soares, nº 855, sala 103 | E dson Queiroz | Fortaleza/CE Fone/Fax: (85) 3459-8405 CNPJ: 13.461.376/0001-45

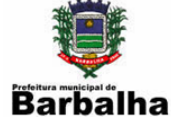

# 3. CARACTERÍSTICAS DO SISTEMA DE INFORMAÇÕES

## **3.1.** Aspectos Iniciais

Deverá ser providenciado um microcomputador exclusivo para o sistema. Esta decisão será tomada pela equipe de TI (Tecnologia da Informação) do município de acordo com a situação local.

O sistema de informações é uma ferramenta de gestão integrada com foco no acompanhamento dos programas e ações do Plano. O objetivo é reunir todas as informações do município, provendo interfaces para cadastro e manipulação de tais dados além de consultas e análises posteriores.

Utilizando o cadastro do município como base de consulta, foram definidos vários indicadores e a partir da coleta de dados em campo e bases de informações secundárias. São disponibilizados vários cadastros gerando consultas estatísticas para avaliação e acompanhamento do Plano.

Para a definição do sistema foi utilizada a UML (Unified Modeling Language). Este modelo de linguagem define todos os elementos de representação gráfica vistos no modelo do sistema, que é uma notação.

O desenvolvimento do sistema levou em consideração aspectos que já foram objeto de definições e padronizações anteriores no Decreto Estadual 29.255, de 09/04/08 já citado no item 3.3.1 do segundo RSIS.

## 3.1. Instalação do sistema

Para a instalação do sistema deverão ser instalados os seguintes softwares de apoio

- Servidor WEB: •
  - O Servidor WEB utilizado no desenvolvimento do sistema foi o Apache/Tomcat. Ele foi escolhido por atender às diretrizes estaduais para o uso de Software conforme especificado no item 3.2 do primeiro RSIS e por ser de fácil utilização e manutenção visando a sua

Eng<sup>o</sup> Civil Fúlvio Oliveira Rolim CREA 13.377-D/CE

Engº Civil Abelardo Guilherme B. Neto Analista de Sistemas Carlos M. S. de Oliveira CREA 12.945-D/CE

ΕΣΤΑΠΟ ΠΟ CEARÁ

CONSÓRCIO DGH - Cariri (CONSDUCTO | GERENTEC | HIDROCONSULT) ESTADO DO CEARA SECRETARIA DAS CIDADES COORDENADORIA DE SANEAMENTO AMBIENTAL Fone/Fax: (85) 3459-8405 CNPJ: 13.461.376/0001-45

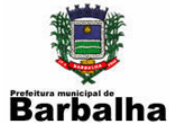

manipulação pelos técnicos do município. Porém, se o município já tiver uma estrutura própria e um outro Servidor WEB em utilização, certamente poderá utilizá-lo. Foi definida a porta 8070 para o sistema, a qual deverá ser definida da instalação do Apache-tomcat.

- MySQL;
  - O Sistema de Gerenciamento de Banco de Dados (SGBD) escolhido 0 foi o MySQL que utiliza a linguagem SQL como interface. É atualmente um dos bancos de dados mais populares e foi escolhido por atender às diretrizes estaduais para o uso de Software e por ser de fácil utilização e manutenção visando a sua manipulação pelos técnicos do município.

## 3.1.1. O conteúdo do CD de instalação

O CD de instalação contém os seguintes arquivos:

- jdk-1\_5\_0\_22-windows-amd64.exe
  - o O Java SE Development Kit deverá ser instalado antes do apachetomcat, pois serve de base para a sua execução.
- apache-tomcat-6.0.20.exe
  - Instalador do Servidor WEB.
- msvcr71.dll
  - Em algumas versões do SO este arquivo precisa ser copiado para 0 algumas pastas da instalação do apache-tomcat, a saber:
    - ✓ …\Apache Software Foundation\Tomcat 6.0\bin
    - ✓ …\Apache Software Foundation\Tomcat 6.0\lib
- mysql-essential-5.0.67-win32.msi
  - Instala o banco da dados.
- mysql-gui-tools-5.0-r14-win32.msi
  - Instala a ferramenta de administração do banco de dados.

Eng<sup>o</sup> Civil Fúlvio Oliveira Rolim CREA 13.377-D/CE

Engº Civil Abelardo Guilherme B. Neto CREA 12.945-D/CE

Analista de Sistemas Carlos M. S. de Oliveira

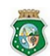

ESTADO DO CEARÁ

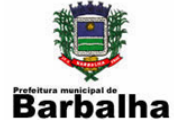

- syspmsb.sql
  - Dados iniciais do sistema
- syspmsb.war
  - o Arquivo que contém o sistema e deverá ser instalado no Servidor WEB.

## 3.1.2. Instalando o JDK

O Tomcat é inteiramente escrito em Java e, portanto, necessita de uma Java Virtual Machine (JVM) — Máquina Virtual Java — para ser executado. Assim, é necessário ter a plataforma Java Padrão, Java Platform Standard Edition (Java SE), previamente instalada.

Na Tecnologia Java, existem duas distribuições do Java SE:

Java Runtime Engine (JRE) — Mecanismo de Execução Java: inclui a JVM, bibliotecas e outros componentes necessários para executar aplicações ou applets escritas em linguagem Java. É o produto adequado para quem é apenas usuário da tecnologia Java.

Software Development Kit (SDK) — Kit de Desenvolvimento de Software — do Java SE, mais conhecido como Java Development Kit (JDK): inclui todo o JRE, mais ferramentas de linha de comando como compilador, debugador e outros componentes necessários para construir aplicações Java.

As estapas e ilustrações a seguir se baseiam na versão 5.0 Update 1. Outras versões podem apresentar ligeiras alterações no processo de instalação.

- 1. Antes de iniciar a instalação, feche todos os programas em execução, em especial navegadores web e outros programas que possam estar executando um ambiente Java. Com isso, reduz-se a possibilidade de ser necessário reiniciar o computador após a instalação.
- 2. Inicie o programa instalador. O assistente de instalação será preparado e, em seguida, iniciado. No diálogo de Boas-vindas, clique "Next".

Eng<sup>o</sup> Civil Fúlvio Oliveira Rolim CREA 13.377-D/CE

Engº Civil Abelardo Guilherme B. Neto Analista de Sistemas Carlos M. S. de Oliveira CREA 12.945-D/CE

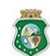

ESTADO DO CEARÁ

CONSÓRCIO DGH - Canini (CONSDUCTO | GERENTEC | HIDROCONSULT) ESTADO DO CEARA SECRETARIA DAS CIDADES COORDENADORIA DE SANEAMENTO AMBIENTAL Fone/Fax: (85) 3459-8405 CNPJ: 13.461.376/0001-45

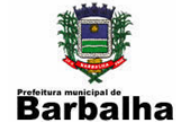

## Figura 3.1. Tela inicial de instalação

| InstallS                                                                                                    | ihield Wizard          |  |
|----------------------------------------------------------------------------------------------------|------------------------|--|
| J2SE Development Kit 5.0 Update 1 Setup is preparing the<br>InstallShield Wizard, which will guide you through the program<br>setup process. Please wait. |                        |  |
| Configu                                                                                                    | ring Windows Installer |  |
|                                                                                                    | Cancel                 |  |
|                                                                                                    |                        |  |
|                                                                                                    |                        |  |

3. Estando de acordo com os termos da licença do software, clique "I accept" para prosseguir.

## Figura 3.2. Termos da Licença do Software

| 🛃 J2SE Development Kit 5.0 Update 1 - License                                                                                                    | ×           |
|----------------------------------------------------------------------------------------------------|-------------|
| License Agreement Please read the following license agreement carefully.                                                                                                    | <u>un</u> . |
| Sun Microsystems, Inc. Binary Code License Agreement<br>for the JAVA 2 PLATFORM STANDARD EDITION DEVELOPMENT KIT 5.0<br>SUN MICROSYSTEMS, INC. ("SUN") IS WILLING TO LICENSE THE SOFTWARE IDENTIFIED<br>BELOW TO YOU ONLY UPON THE CONDITION THAT YOU ACCEPT ALL OF THE TERMS<br>CONTAINED IN THIS BINARY CODE LICENSE AGREEMENT AND SUPPLEMENTAL LICENSE<br>TERMS (COLLECTIVELY "AGREEMENT"). PLEASE READ THE AGREEMENT CAREFULLY. BY<br>DOWNLOADING OR INSTALLING THIS SOFTWARE, YOU ACCEPT THE TERMS OF THE<br>AGREEMENT. INDICATE ACCEPTANCE BY SELECTING THE "ACCEPT" BUTTON AT THE<br>BOTTOM OF THE AGREEMENT. IF YOU ARE NOT WILLING TO BE BOUND BY ALL THE TERMS,<br>SELECT THE "DECLINE" BUILTON AT THE BOTTOM OF THE AGREEMENT AND THE |             |
| <ul> <li>I accept the terms in the license agreement</li> <li>I do not accept the terms in the license agreement</li> <li>InstallShield</li> <li>Next &gt; Cancel</li> </ul>                                                                                                    |             |

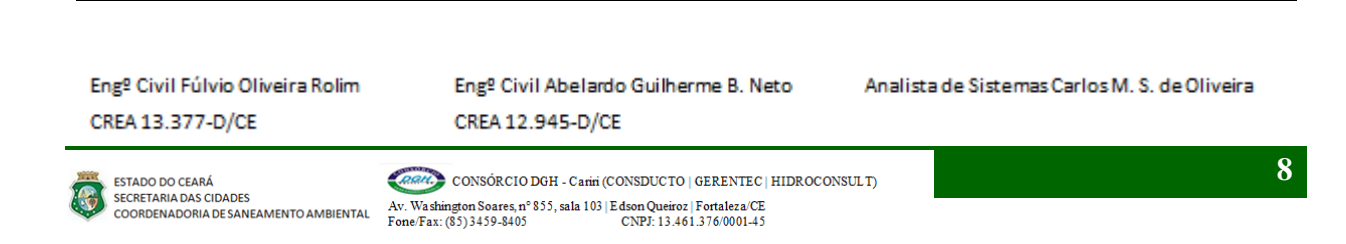

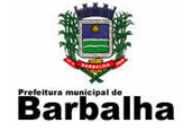

4. Na escolha de componentes do software, todos os componentes já vêm selecionados por padrão.

| 🥵 J2SE Development Kit 5.0 Update 1 - Custom                                                                                                    | Setup 🛛 🔀                                                                                                    |  |  |  |  |  |  |
|----------------------------------------------------------------------------------------------------|----------------------------------------------------------------------------------------------------|--|--|--|--|--|--|
| <b>Custom Setup</b><br>Select the program features you want installed.                                                                                                    | Sun.                                                                                                    |  |  |  |  |  |  |
| Select optional features to install from the list below. You can change your choice of features after<br>installation by using the Add/Remove Programs utility in the Control Panel |                                                                                                    |  |  |  |  |  |  |
| Development Tools<br>Demos<br>Source Code<br>Public JRE                                                                                                    | Feature Description<br>J2SE Development Kit 5.0,<br>including private JRE 5.0. This<br>will require 264 MB on your hard<br>drive. |  |  |  |  |  |  |
| Install to:<br>C:\Arquivos de programas\Java\jdk1.5.0_01\                                                                                                    | Change                                                                                                    |  |  |  |  |  |  |
| InstallShield                                                                                                    | Next > Cancel                                                                                                    |  |  |  |  |  |  |

Figura 3.3. Seleção dos Componentes de Instalação

Pressione "Next" para iniciar a efetiva instalação.

Eng<sup>o</sup> Civil Fúlvio Oliveira Rolim CREA 13.377-D/CE

Engº Civil Abelardo Guilherme B. Neto CREA 12.945-D/CE

Analista de Sistemas Carlos M. S. de Oliveira

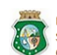

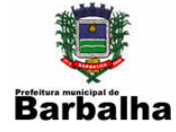

5. Aguarde o processo de instalação, que é um pouco demorado. Por alguns momentos, a barra de progresso pode parecer "congelada", mas tenha paciência e aguarde. Verificando a luz indicativa de atividade do disco rígido do computador, você poderá confirmar que a instalação prossegue.

## Figura 3.4. cópia de arquivos de Instalação

| 🛃 J2SE De              | velopment Kit 5.0 Update 1 - Progress                                                                              |
|------------------------|----------------------------------------------------------------------------------------------------|
| Installing<br>The prog | ram features you selected are being installed.                                                                     |
| 1 <del>7</del>         | Please wait while the Install Wizard installs J2SE Development Kit 5.0<br>Update 1. This may take several minutes. |
|                        | Status:                                                                                                    |
|                        | Copying new files                                                                                                  |
|                        |                                                                                                    |
|                        |                                                                                                    |
|                        |                                                                                                    |
|                        |                                                                                                    |
|                        |                                                                                                    |
|                        |                                                                                                    |
| TochallShield          |                                                                                                    |
| , nscand neiu —        | < <u>B</u> ack <u>N</u> ext >                                                                                      |

#### Eng<sup>o</sup> Civil Fúlvio Oliveira Rolim CREA 13.377-D/CE

Engº Civil Abelardo Guilherme B. Neto CREA 12.945-D/CE

Analista de Sistemas Carlos M. S. de Oliveira

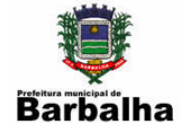

6. Terminada a instalação dos arquivos do Java 2 SDK SE, é automaticamente iniciada a instalação do ambiente Runtime Java (JRE), em uma nova janela de assistente. Pressione "Next".

## Figura 3.5. Instalação do Ambiente Runtime

| 🙀 J2SE Runtime Environment 5.0 Update 1 - Cu                                                                | ıstom Setup 🛛 🔀                                                                                      |
|----------------------------------------------------------------------------------------------------|----------------------------------------------------------------------------------------------------|
| <b>Custom Setup</b><br>Select the program features you want installed.                                      | Sun.                                                                                                 |
| The J2SE Runtime Environment with support for European la optional features to install from the list below. | nguages will be installed. Select                                                                    |
| J2SE Runtime Environment<br>Support for Additional Languages<br>Additional Font and Media Support           | The J2SE Runtime Environment with<br>European languages. This requires<br>131 MB on your hard drive. |
| Install to:                                                                                                 |                                                                                                    |
| C:\Arquivos de programas\Java\jre1.5.0_01\<br>IostallShield                                                 | hange                                                                                                |
|                                                                                                    | Next > Cancel                                                                                        |

Engº Civil Fúlvio Oliveira Rolim CREA 13.377-D/CE

Engº Civil Abelardo Guilherme B. Neto CREA 12.945-D/CE

Analista de Sistemas Carlos M. S. de Oliveira

6

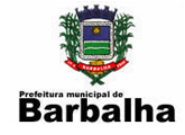

 A seguir, será confirmada a instalação e configuração do Plug-in Java do JRE, para execução de applets nos navegadores web reconhecidos. Pressione "Next" e aguarde a efetiva instalação do JRE.

A instalação do plug-in é recomendada de forma geral. Algumas aplicações web desatualizadas usando applets não-padrão criadas para a antiga Microsoft VM no Internet Explorer podem sofrer algum problema de incompatibilidade. Neste caso, entre em contato com o suporte da respectiva aplicação solicitando a devida atualização ou orientações alternativas.

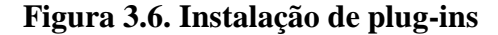

| 🔀 J2SE Runtime Environment 5.0 Update 1 - Browser Registration 🛛 🛛 🔀                    |
|-----------------------------------------------------------------------------------------|
| Browser Registration<br>Select the browsers you want to register with Java(TM) Plug-In. |
| Microsoft Internet Explorer                                                             |
| Mozilla and Netscape                                                                    |
|                                                                                         |
|                                                                                         |
| You may change the settings later in the Java(TM) Control Panel.                        |
| InstallShield                                                                           |

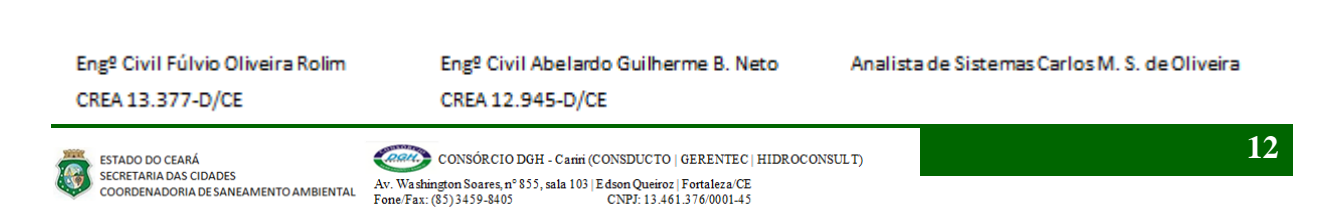

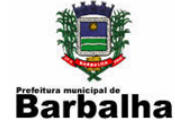

## Figura 3.7. Instalação de atualizações

| 🛃 J2SE Ru              | ntime Environment 5.0 Update 1 - Progress                                                                              |
|------------------------|----------------------------------------------------------------------------------------------------|
| Installing<br>The prog | ram features you selected are being installed.                                                                         |
| 1 <del>6</del>         | Please wait while the Install Wizard installs J25E Runtime Environment 5.0<br>Update 1. This may take several minutes. |
|                        | Status:                                                                                                    |
|                        | Finishing installation, please wait.                                                                                   |
|                        |                                                                                                    |
|                        |                                                                                                    |
|                        |                                                                                                    |
|                        |                                                                                                    |
|                        |                                                                                                    |
|                        |                                                                                                    |
|                        |                                                                                                    |
| TostallShield          |                                                                                                    |
| 1130010111010 -        | < <u>B</u> ack <u>N</u> ext >                                                                                          |

Engº Civil Fúlvio Oliveira Rolim CREA 13.377-D/CE

Engº Civil Abelardo Guilherme B. Neto CREA 12.945-D/CE

Analista de Sistemas Carlos M. S. de Oliveira

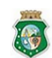

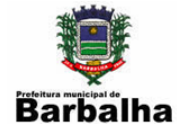

8. Ao término da instalação, o assistente informa que o J2SE Development Kit foi instalado com sucesso. Clique "Finish" para sair.

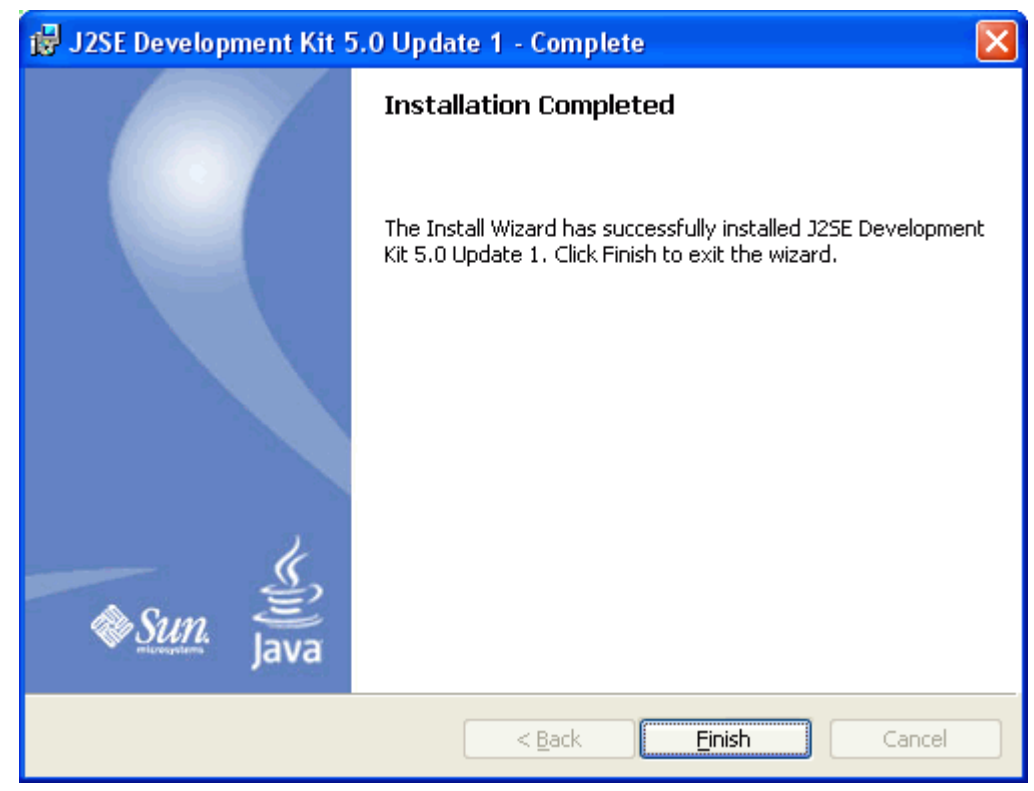

## Figura 3.8. Tela final da Instalação

9. Se for necessário reiniciar o computador para completar a instalação, será apresentado um diálogo solicitando isto. Clique "Yes" e reinicie o computador, pois será necessário o Java SDK completamente instalado para a instalação do Tomcat a seguir.

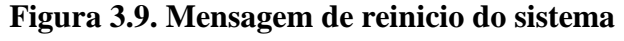

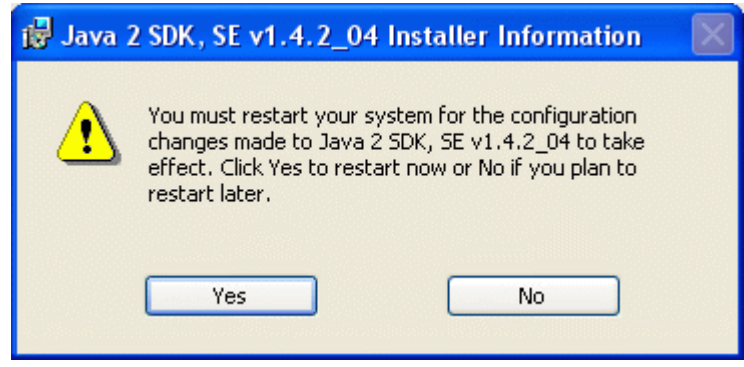

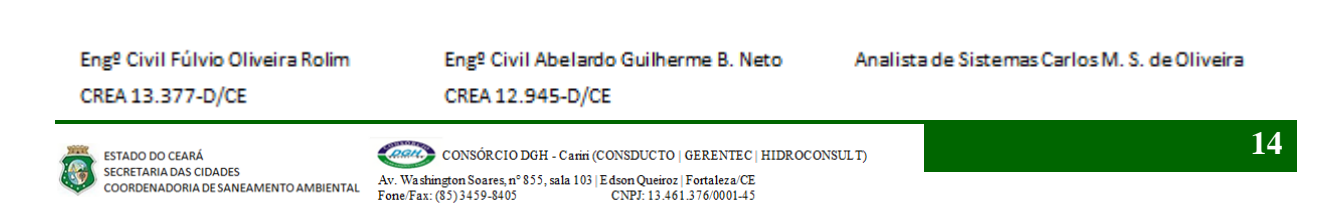

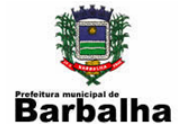

## 3.1.3. Instalando o Tomcat 6.0

Para instalar o Apache Tomcat basta seguir os seguintes passos:

1. Inicie o programa instalador. O assistente de instalação será iniciado. No diálogo de Boas-vindas, clique "Next".

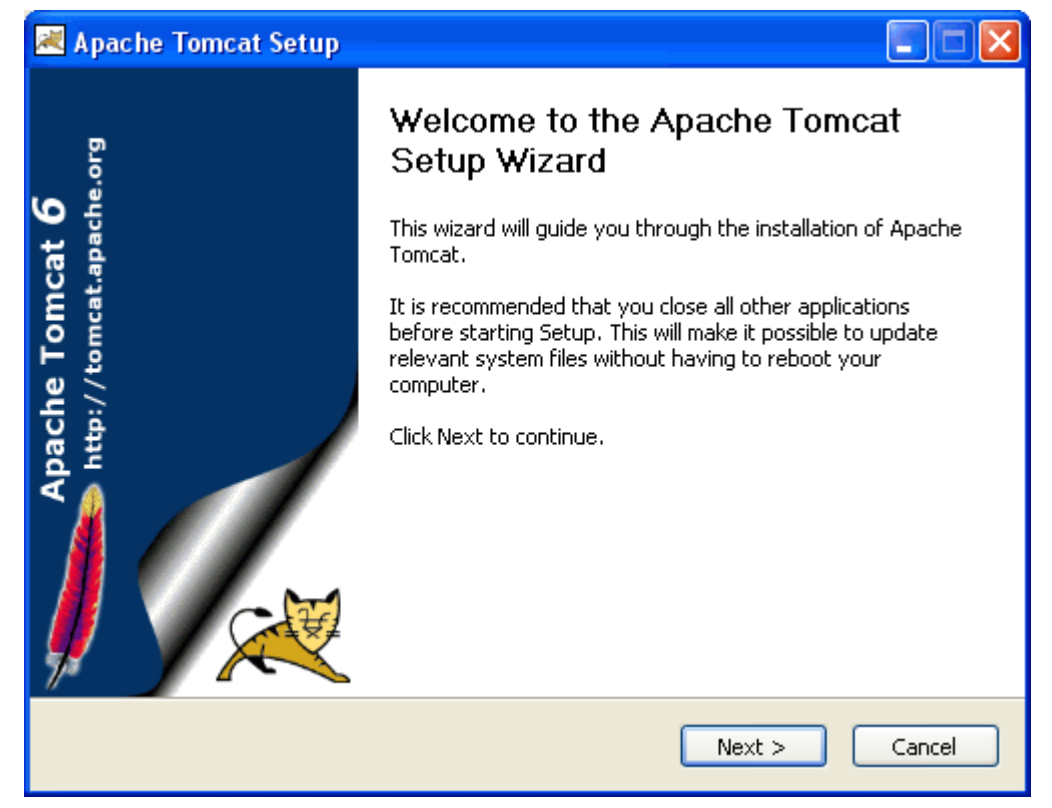

## Figura 3.10. Página de Apresentação da Instalação

#### Engº Civil Fúlvio Oliveira Rolim CREA 13.377-D/CE

Engº Civil Abelardo Guilherme B. Neto

Analista de Sistemas Carlos M. S. de Oliveira

CREA 12.945-D/CE

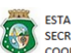

ESTADO DO CEARÁ SECRETARIA DAS CIDADES COORDENADORIA DE SANEAMENTO AMBIENTAL

CONSÓRCIO DGH - Cariri (CONSDUCTO | GERENTEC | HIDROCONSULT) Av. Washington Soares, n° 855, sala 103 | Edson Queiroz | Fortaleza/CE Fone/Fax: (85) 3459-8405 CNPJ: 13.461.376/0001-45

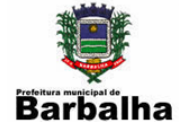

2. Estando de acordo com os termos da licença do software, clique "I Agree" para prosseguir. O Tomcat é software aberto, de re-distribuição e uso (comercial ou não) livres e gratuitos.

#### Figura 3.11. Janela da Licença de Uso

| 2    | Apache Tomcat Setup 📃                                                                                                    |          |
|------|----------------------------------------------------------------------------------------------------|----------|
| Li   | icense Agreement<br>Please review the license terms before installing Apache Tomcat.                                            |          |
| I    | Press Page Down to see the rest of the agreement.                                                                               |          |
|      | Apache License<br>Version 2.0, January 2004<br>http://www.apache.org/licenses/                                                  | <u>^</u> |
|      | 1. Definitions.  "License" shall mean the terms and conditions for use, reproduction.                                           |          |
|      | and distribution as defined by Sections 1 through 9 of this document.                                                           | ~        |
|      | If you accept the terms of the agreement, click I Agree to continue. You must accept the<br>agreement to install Apache Tomcat. |          |
| Null | soft Install System v2.22                                                                                                    | el       |

Engº Civil Fúlvio Oliveira Rolim CREA 13.377-D/CE

Engº Civil Abelardo Guilherme B. Neto CREA 12.945-D/CE

Analista de Sistemas Carlos M. S. de Oliveira

1

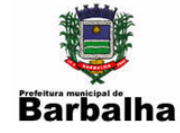

3. Na escolha de componentes do software, o padrão é o tipo de instalação "Normal", que inclui, além do núcleo essencial (core) do Tomcat Servlet container, toda a documentação, exemplos de Servlet e JSP e os ícones no Menu Iniciar. Esta seleção é adequada para o uso geral.

Na verdade, ficam de fora da instalação Normal apenas a ativação automática do Tomcat como serviço e o código-fonte do Tomcat. Este último só será de alguma utilidade se você prentender participar do projeto de desenvolvimento do Tomcat, ou ainda quiser conhecer a fundo os mecanismos de funcionamento e a implementação do Tomcat inspecionando seus fontes, e não apenas utilizá-lo.

| 🗷 Apache Tomcat Setup                                                                                                  |                                                            |                                                         |  |  |
|----------------------------------------------------------------------------------------------------|------------------------------------------------------------|---------------------------------------------------------|--|--|
| Choose Components<br>Choose which features of Apache Tomcat you want to install.                                       |                                                            |                                                         |  |  |
| Check the components you want to install and uncheck the components you don't want to install. Click Next to continue. |                                                            |                                                         |  |  |
| Select the type of install:                                                                                            | Normal 😽                                                   |                                                         |  |  |
| Or, select the optional<br>components you wish to<br>install:                                                          | Tomcat     Start Menu Items     Occumentation     Examples | Description<br>Install the Tomcat<br>Servlet container. |  |  |
| Space required: 9.0MB                                                                                                  |                                                            |                                                         |  |  |
| Nullsoft Install System v2.22                                                                                          |                                                            |                                                         |  |  |
| < Back Next > Cancel                                                                                                   |                                                            |                                                         |  |  |

## Figura 3.12. Seleção de Componentes da Instalação

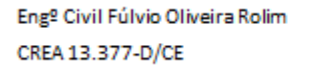

# Engº Civil Abelardo Guilherme B. Neto

Analista de Sistemas Carlos M. S. de Oliveira

CREA 12.945-D/CE

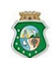

ESTADO DO CEARÁ

CONSÓRCIO DGH - Cariri (CONSDUCTO | GERENTEC | HIDROCONSULT) ESTADO DO CEANA SECRETARIA DAS CIDADES COORDENADORIA DE SANEAMENTO AMBIENTAL AV. Washington Soares, nº 855, sala 103 | E dson Queiroz | Fortaleza/CE Fone/Fax: (85) 3459-8405 CNPJ: 13.461.376/0001-45

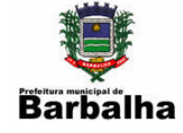

4. A instalação do Tomcat sempre cria um serviço do Windows (NT ou superior) para o Tomcat. Na opção Normal, porém, o serviço é instalado com ativação manual. Se você preferir que o serviço do Tomcat seja automaticamente ativado sempre que o Windows for iniciado, basta expandir o componente "Tomcat" e selecionar o componente "Service", conforme mostrado a seguir, e o instalador já configurará isto por você. O tipo de instalação mudará para "Custom" (personalizada). De qualquer forma, o tipo de inicialização do serviço do Tomcat pode ser facilmente alterado entre Manual ou Automático a qualquer tempo após a instalação, através da ferramenta administrativa de Serviços do Windows.

Figura 3.13. Seleção de Outros Componentes da Instalação

| 🗷 Apache Tomcat Setup                                                                                                  |                                                                          |                                                                                                    |  |  |
|----------------------------------------------------------------------------------------------------|--------------------------------------------------------------------------|----------------------------------------------------------------------------------------------------|--|--|
| Choose Components<br>Choose which features of Apache Tomcat you want to install.                                       |                                                                          |                                                                                                    |  |  |
| Check the components you want to install and uncheck the components you don't want to install. Click Next to continue. |                                                                          |                                                                                                    |  |  |
| Select the type of install:                                                                                            | Custom 🔽                                                                 |                                                                                                    |  |  |
| Or, select the optional<br>components you wish to<br>install:                                                          | Tomcat  Core  Service  Native  Start Menu Items  Documentation  Examples | Description<br>Automatically start<br>Tomcat when the<br>computer is started.<br>This requires Windows<br>NT 4.0, Windows 2000<br>or Windows XP. |  |  |
| Space required: 9.0MB                                                                                                  |                                                                          |                                                                                                    |  |  |
| Nullsoft Install System v2.22                                                                                          |                                                                          |                                                                                                    |  |  |
|                                                                                                    | < Back                                                                   | Next > Cancel                                                                                                    |  |  |

Engº Civil Fúlvio Oliveira Rolim CREA 13.377-D/CE

Engº Civil Abelardo Guilherme B. Neto CREA 12.945-D/CE

Analista de Sistemas Carlos M. S. de Oliveira

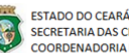

CONSÓRCIO DGH - Cariri (CONSDUCTO | GERENTEC | HIDROCONSULT) ESTADO DO CEANA SECRETARIA DAS CIDADES COORDENADORIA DE SANEAMENTO AMBIENTAL AV. Washington Soares, nº 855, sala 103 | E dson Queiroz | Fortaleza/CE Fone/Fax: (85) 3459-8405 CNPJ: 13.461.376/0001-45

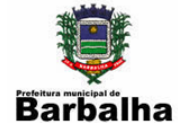

5. A seguir, será confirmado o local de instalação do software. Confirme a pasta principal onde o Tomcat será instalado e clique "Next" para prosseguir.

## Figura 3.14. Seleção do Local da Instalação

| 😹 Apache Tomcat Setup                                                                                                    |                             |
|----------------------------------------------------------------------------------------------------|-----------------------------|
| Choose Install Location<br>Choose the folder in which to install Apache Tomcat.                                                              | Real Property in the second |
| Setup will install Apache Tomcat in the following folder. To install in a diffe<br>Browse and select another folder. Click Next to continue. | rent folder, click          |
| Destination Folder           quivos de programas\Apache Software Foundation\Tomcat 6.0                                                       | Browse                      |
| Space required: 9.0MB<br>Space available: 9.9GB                                                                                              |                             |
| Nullsoft Install System v2.22                                                                                                    | > Cancel                    |

Engº Civil Fúlvio Oliveira Rolim CREA 13.377-D/CE

Engº Civil Abelardo Guilherme B. Neto CREA 12.945-D/CE

Analista de Sistemas Carlos M. S. de Oliveira

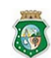

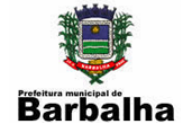

6. O diálogo de Configuração permite definir duas opções administrativas do Tomcat: o porto de rede pelo qual o Tomcat atenderá as requisições HTTP, funcionando como um servidor web com o propósito de testes e administração do Tomcat, e o usuário e senha para o acesso à Administração do Tomcat.

A senha do usuário administrativo do Tomcat (nome padrão "admin") pode ser deixada em branco, mas é altamente recomendável definir uma senha, uma vez que se trata de um serviço de rede. Em um servidor ou estação, acessível via LAN (rede interna) ou Internet, onde o Tomcat ficar ativo constantemente, é recomendável ainda definir um nome de usuário diferente do padrão, para maior segurança.

| 😹 Apache Tomcat Setup: Configuration                | Options 📃 🗖 🔀        |
|-----------------------------------------------------|----------------------|
| <b>Configuration</b><br>Tomcat basic configuration. |                      |
| HTTP/1.1 Connector Port                             | 8070                 |
| Administrator Login                                 |                      |
| User Name                                           | admin                |
| Password                                            | •••••                |
|                                                     |                      |
|                                                     |                      |
| Nullsoft Install System v2,22                       | < Back Next > Cancel |

## Figura 3.15. Seleção da Porta e senha da Instalação

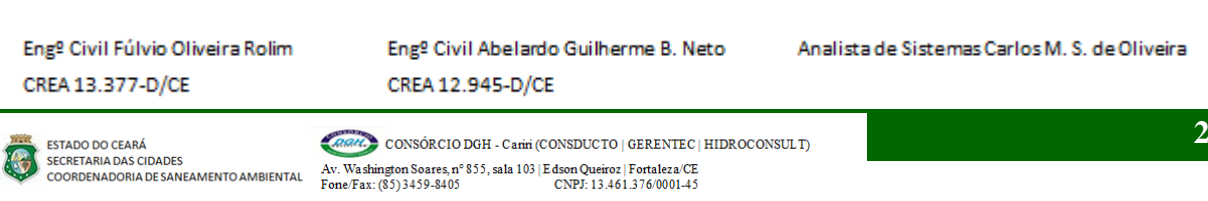

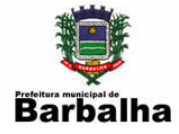

7. O instalador do Tomcat procura detectar uma versão de Java Runtime (JRE) instalada, necessária para seu funcionamento.

| 😹 Apache Tomcat Setup: Java Virtual                                 | Machine path selection |        |
|---------------------------------------------------------------------|------------------------|--------|
| <b>Java Virtual Machine</b><br>Java Virtual Machine path selection. |                        |        |
| Please select the path of a J2SE 5.0 JRE insta                      | lled on your system:   |        |
|                                                                     |                        |        |
| C:\Arquivos de programas\Java\jre1.6.0_04                           |                        |        |
|                                                                     |                        |        |
|                                                                     |                        |        |
| Nullcoft Install Sustan v2.22                                       |                        |        |
| тальогод тэрдіг аузрент үдүде                                       | < Back Install         | Cancel |

## Figura 3.16. Localização do JDE

Engº Civil Fúlvio Oliveira Rolim CREA 13.377-D/CE

Engº Civil Abelardo Guilherme B. Neto CREA 12.945-D/CE

Analista de Sistemas Carlos M. S. de Oliveira

-

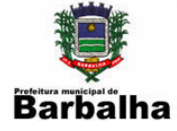

8. Completadas as informações solicitadas pelo assistente, clique "Install" e aguarde o término da instalação.

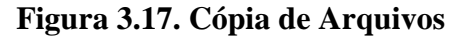

| 🔀 Apache Tomcat Setup                                                  |                 |
|------------------------------------------------------------------------|-----------------|
| Installing<br>Please wait while Apache Tomcat is being installed.      |                 |
| Output folder: C:\Arquivos de programas\Apache Software Foundation\Tom | cat 6.0\webapps |
| Nullsoft Install System v2.22                                          | Cancel          |

Engº Civil Fúlvio Oliveira Rolim CREA 13.377-D/CE

Engº Civil Abelardo Guilherme B. Neto CREA 12.945-D/CE

Analista de Sistemas Carlos M. S. de Oliveira

-

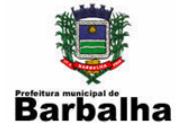

9. Ao término da instalação, o assistente dá a opções de executar o Tomcat pela primeira vez e de visualizar o Leia-Me.

| 😹 Apache Tomcat Setup                       |                                                                                                    |
|---------------------------------------------|----------------------------------------------------------------------------------------------------|
| Apache Tomcat 6<br>http://tomcat.apache.org | Completing the Apache Tomcat<br>Setup Wizard<br>Apache Tomcat has been installed on your computer.<br>Click Finish to close this wizard.<br>In Apache Tomcat<br>Show Readme |
|                                             | < Back Finish Cancel                                                                                                    |

#### Figura 3.18. Finalização da Instalação

Engº Civil Fúlvio Oliveira Rolim CREA 13.377-D/CE

Engº Civil Abelardo Guilherme B. Neto CREA 12.945-D/CE

Analista de Sistemas Carlos M. S. de Oliveira

-

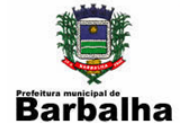

## 3.1.4. Instalando o MySQL

## **Pré-requisitos:**

Ter experiência em operação do ambiente Windows.

1. Download do instalador do MySQL

O arquivo é fornecido no CD de instalação, porém, se precisar baixar o arquivo de instalação vá até o link: <u>http://www.mysql.com/</u>

2. Iniciando a instalação do MySQL

Dê um duplo-clique no arquivo mysql-essential-5.0.67-win32.msi existente no CD. Escolha a opção de acordo com a arquitetura da sua máquina (Windows ou Windows x64). A versão deste tutorial é My SQL 5.0.

Na tela de boas vindas do instalador do MySQL clique em Next

Figura 3.19. Janela Inicial da Instalação

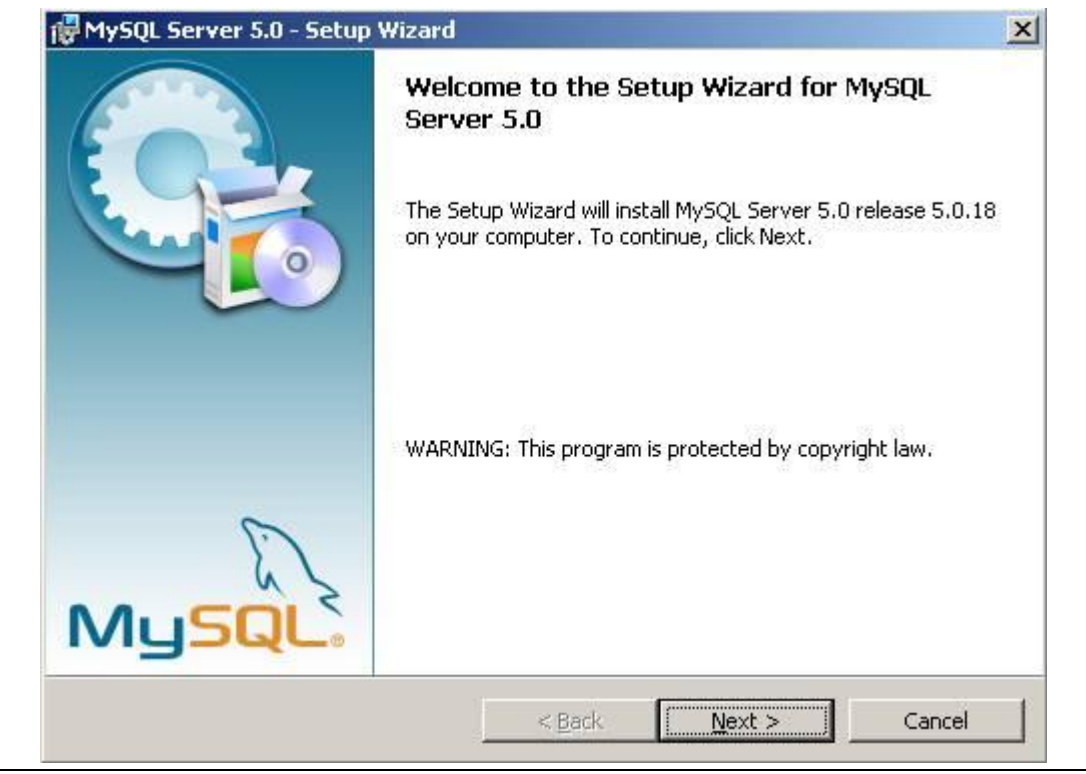

 Engº Civil Fúlvio Oliveira Rolim
 Engº Civil Abelardo Guilherme B. Neto
 Analista

 CREA 13.377-D/CE
 CREA 12.945-D/CE

Analista de Sistemas Carlos M. S. de Oliveira

8

ESTADO DO CEARÁ SECRETARIA DAS CIDADES COORDENADORIA DE SANEAMENTO AMBIENTAL

CONSÓRCIO DGH - Carini (CONSDUCTO | GERENTEC | HIDROCONSULT) Av. Washington Soares, nº 855, sala 103 | Edson Queiroz | Fortaleza/CE Fone/Fax: (85)3459-8405 CNPJ: 13.461.376/000145

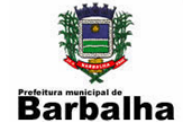

Na próxima janela selecione o tipo de instalação (Typical) e em seguida clique em Next.

| HySQL Server 5.0 - Setur                         | ) Wizard                                                                            | ×            |
|--------------------------------------------------|-------------------------------------------------------------------------------------|--------------|
| Setup Type<br>Choose the setup type that         | best suits your needs.                                                              | 0            |
| Please select a setup type.                      |                                                                                     |              |
| Common pr                                        | ogram features will be installed. Recommen                                          | ded for      |
| C Complete<br>All program<br>space.)             | features will be installed. (Requires the mo                                        | ist disk     |
| C Cu <u>s</u> tom<br>Choose whi<br>will be insta | ch program features you want installed and<br>lled. Recommended for advanced users. | d where they |
|                                                  | < <u>B</u> ack <u>N</u> ext >                                                       | Cancel       |

## Figura 3.20. Seleção do Tipo da Instalação

Confirme as escolhas da instalação e clique em Next.

Eng<sup>o</sup> Civil Fúlvio Oliveira Rolim CREA 13.377-D/CE

Engº Civil Abelardo Guilherme B. Neto CREA 12.945-D/CE

Analista de Sistemas Carlos M. S. de Oliveira

1

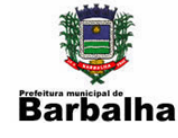

Aguarde enquanto o MySQL é instalado.

## Figura 3.21. Cópia de arquivos

| 📸 MySQL S                                                                                                    | erver 5.0 - Setup Wizard                                                                             | - 🗆 🗵 |
|----------------------------------------------------------------------------------------------------|----------------------------------------------------------------------------------------------------|-------|
| <b>Installing</b><br>The prog                                                                                                    | g MySQL Server 5.0<br>gram features you selected are being installed.                                |       |
| i de la companya de la companya de l | Please wait while the Setup Wizard installs MySQL Server 5.0. This may take several minutes. Status: |       |
|                                                                                                    | < <u>Back</u> Next >                                                                                 | cel   |

Engº Civil Fúlvio Oliveira Rolim CREA 13.377-D/CE

Engº Civil Abelardo Guilherme B. Neto CREA 12.945-D/CE

Analista de Sistemas Carlos M. S. de Oliveira

3

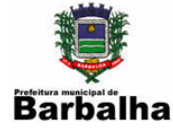

Salte o login no MySQL selcionando Skip Sign-Up e clique em Next

## Figura 3.22. Configuração de conta na Instituição

| MySQL.com Sign Up - Setup Wizard                                                                            | ×      |
|----------------------------------------------------------------------------------------------------|--------|
| MySQL.com Sign-Up<br>Login or create a new MySQL.com account.                                               | 0      |
| Please log in or select the option to create a new account,                                                 |        |
| C Create a new free MySQL.com account                                                                       |        |
| If you do not yet have a MySQL.com account, select this<br>option and complete the following three steps.   |        |
| C Login to MySQL.com                                                                                        |        |
| Select this option if you already have a MySQL.com account.<br>Please specify your login information below. |        |
| Email address:                                                                                              |        |
| Password:                                                                                                   |        |
| Skip Sign-Up                                                                                                |        |
| Next >                                                                                                    | Cancel |

Engº Civil Fúlvio Oliveira Rolim CREA 13.377-D/CE

Engº Civil Abelardo Guilherme B. Neto CREA 12.945-D/CE

Analista de Sistemas Carlos M. S. de Oliveira

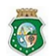

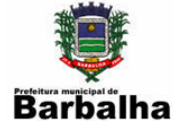

Selecione Configure the MySQL Server Now e clique em Next.

## Figura 3.23. Configuração da Instalação

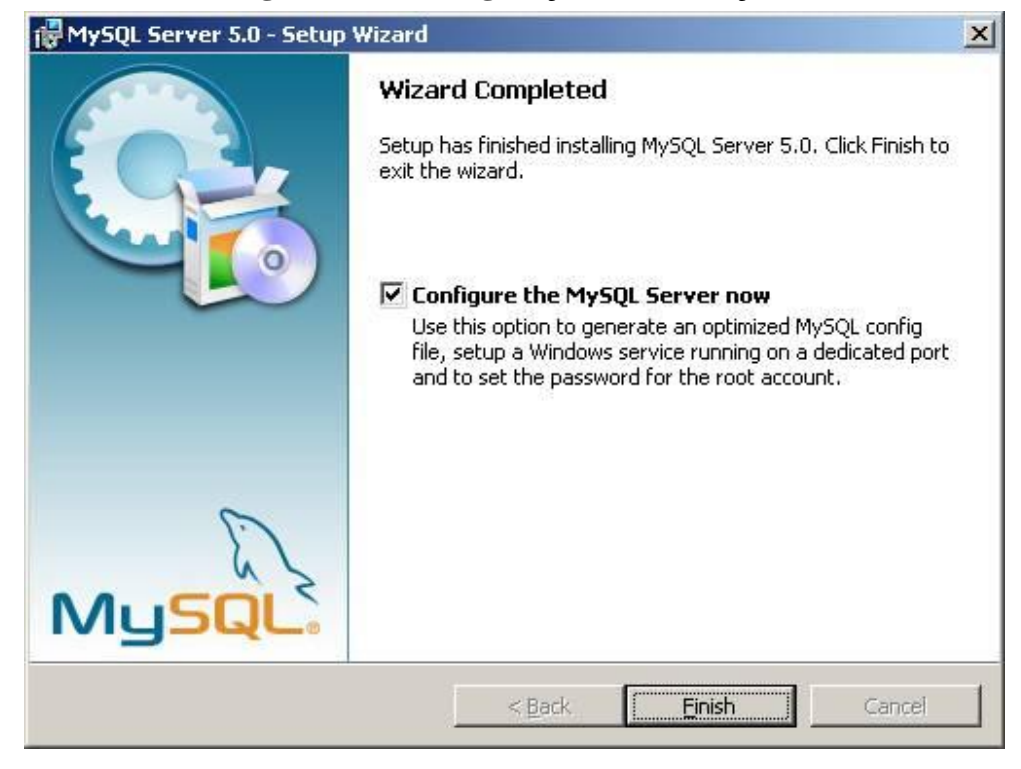

Eng<sup>o</sup> Civil Fúlvio Oliveira Rolim CREA 13.377-D/CE Engº Civil Abelardo Guilherme B. Neto CREA 12.945-D/CE Analista de Sistemas Carlos M. S. de Oliveira

**a** 

ESTADO DO CEARÁ SECRETARIA DAS CIDADES COORDENADORIA DE SANEAMENTO AMBIENTAL

CONSÓRCIO DGH - Carini (CONSDUCTO | GERENTEC | HIDROCONSULT) Av. Washington Soares, n° 855, sala 103 | Edson Queiroz | Fortaleza/CE Fone/Fax: (85)3459-8405 CNPJ: 13.461.376.0001.45

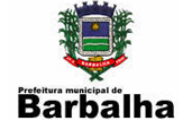

Na tela de boas-vindas da configuração clique em Next

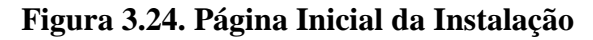

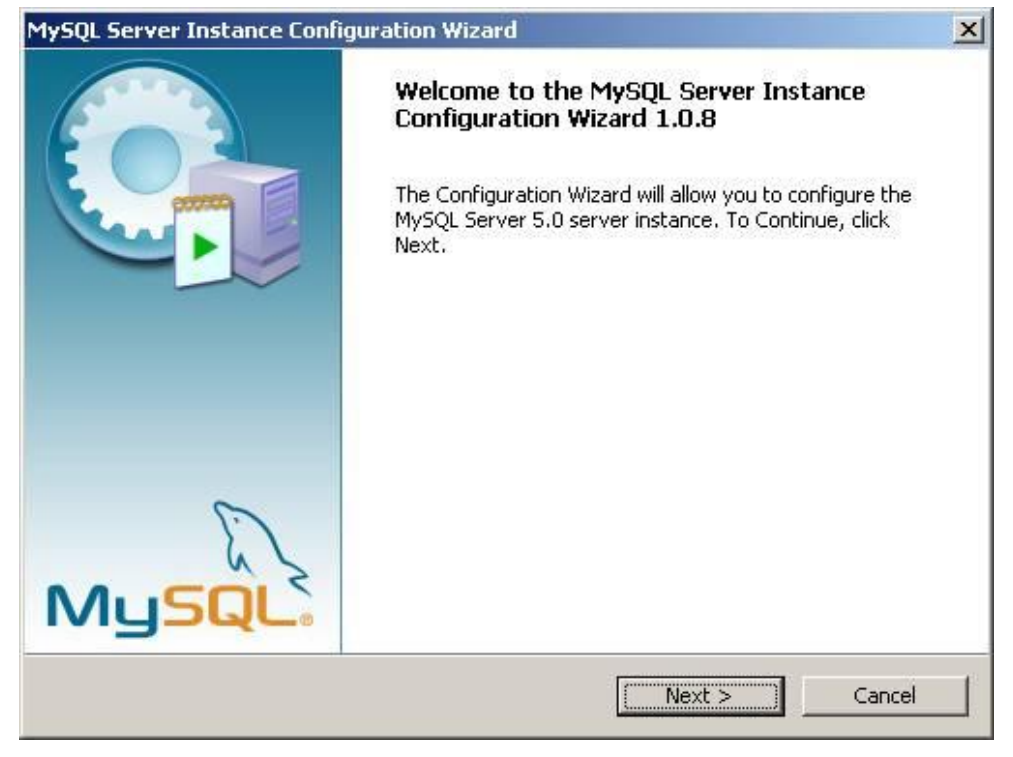

Eng<sup>o</sup> Civil Fúlvio Oliveira Rolim CREA 13.377-D/CE Eng<sup>o</sup> Civil Abelardo Guilherme B. Neto CREA 12.945-D/CE Analista de Sistemas Carlos M. S. de Oliveira

8

ESTADO DO CEARÁ SECRETARIA DAS CIDADES COORDENADORIA DE SANEAMENTO AMBIENTAL

CONSÓRCIO DGH - Carini (CONSDUCTO | GERENTEC | HIDROCONSULT) Av. Washington Soares, n° 855, sala 103 | Edson Queiroz | Fortaleza/CE Fone/Fax: (85)3459-8405 CNPJ: 13.461.376.0001.45

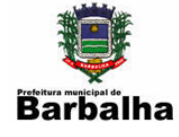

## Selecione Standard Configuration e em seguida clique em Next

## Figura 3.25. Configuração do Tipo de Configuração

| MySQL Server Instance Configuration Wizard                                                                                                    | <               |
|----------------------------------------------------------------------------------------------------|-----------------|
| MySQL Server Instance Configuration         Configure the MySQL Server 5.0 server instance.                                                                              |                 |
| Please select a configuration type,                                                                                                    |                 |
| O Detailed Configuration                                                                                                    |                 |
| Choose this configuration type to create the optimal server setup for this machine.                                                                                      |                 |
| Standard Configuration                                                                                                    |                 |
| Use this only on machines that do not already have a MySQL server installation. This will use a general purpose configuration for the server that can be tuned manually. |                 |
| < Back Next > Cancel                                                                                                    | 24 - 15<br>- 15 |

Eng<sup>o</sup> Civil Fúlvio Oliveira Rolim CREA 13.377-D/CE

Engº Civil Abelardo Guilherme B. Neto CREA 12.945-D/CE

Analista de Sistemas Carlos M. S. de Oliveira

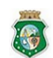

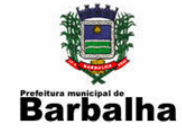

Selecione Install As Windows Service e em seguida clique em Next

## Figura 3.26. Configuração da Instancia do MySQL

| MySQL Server In               | stance Configura                                              | ation Wizard                                                                                                    | ×      |
|-------------------------------|---------------------------------------------------------------|----------------------------------------------------------------------------------------------------|--------|
| MySQL Server<br>Configure the | Instance Config<br>MySQL Server 5.0 :                         | uration<br>server instance.                                                                                       | 0      |
| Please set the                | Windows options.                                              |                                                                                                    |        |
| 🔽 Install As                  | Windows Servic                                                | e                                                                                                    |        |
| (Order                        | This is the recomr<br>on Windows,                             | mended way to run the MySQL server                                                                                |        |
|                               | Service Name:                                                 | MySQL 💽 Launch the MySQL Server automatically                                                                     |        |
| 🗌 Include B                   | in Directory in W                                             | indows PATH                                                                                                    |        |
| MySQL>_                       | Check this option<br>server / client exe<br>so they can be ca | to include the directory containing the<br>ecutables in the Windows PATH variable<br>alled from the command line. |        |
|                               |                                                               | < Back Next >                                                                                                    | Cancel |

Eng<sup>o</sup> Civil Fúlvio Oliveira Rolim CREA 13.377-D/CE

Engº Civil Abelardo Guilherme B. Neto CREA 12.945-D/CE

Analista de Sistemas Carlos M. S. de Oliveira

**G** 

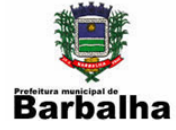

Selecione Modify Security Settings digite a senha na caixa de texto New root password e confirme a senha digitando-a novamente na caixa Confirm e em seguida clique em Next. Foi definida a senha 123456 para a utilização do sistema.

| Figura | 3.27. | Configura | cão de | seguranca  | n do N | IvSOL  |
|--------|-------|-----------|--------|------------|--------|--------|
|        |       | com gara  | guo ue | Segur ange |        | -7~~~- |

| MySQL Server Instance Configuration                                          | Wizard                                   | ×                                 |
|------------------------------------------------------------------------------|------------------------------------------|-----------------------------------|
| MySQL Server Instance Configuration<br>Configure the MySQL Server 5.0 server | on<br>rinstance.                         | 0                                 |
| Please set the security options.                                             |                                          |                                   |
| Modify Security Settings                                                     |                                          |                                   |
| New root password:                                                           | 123456                                   | Enter the root password.          |
| Confirm:                                                                     | 123456                                   | Retype the password.              |
|                                                                              | Enable root                              | access from remote machines       |
|                                                                              |                                          |                                   |
| Create An Anonymous Account                                                  |                                          |                                   |
| This option will create a note that this can lead                            | n anonymous accor<br>to an insecure syst | unt on this server. Please<br>em. |
| [                                                                            | < Back                                   | Next > Cancel                     |

Engº Civil Fúlvio Oliveira Rolim CREA 13.377-D/CE

Engº Civil Abelardo Guilherme B. Neto CREA 12.945-D/CE

Analista de Sistemas Carlos M. S. de Oliveira

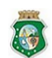

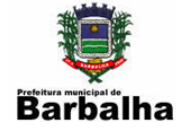

Execute a configuração clicando em Execute

| Figura 3.28. | Customização | da instalação | do MvSOL |
|--------------|--------------|---------------|----------|
|              |              | 5             |          |

| QL Server Instan   | ce Configuration   | n Wizard       |                | - | 0      |
|--------------------|--------------------|----------------|----------------|---|--------|
| ySQL Server Inst   | ance Configural    | tion           |                |   | 60     |
| Configure the MySQ | L Server 5.0 serv  | er instance.   |                |   | -      |
| Ready to execute   |                    |                |                |   |        |
| 🔿 Prepa            | re configuration   |                |                |   |        |
| 🔾 Write            | configuration file |                |                |   |        |
| 🔾 Start            | service            |                |                |   |        |
| 🔾 Apply            | security settings  |                |                |   |        |
| Please p           | ress [Execute]     | to start the o | configuration. |   |        |
|                    |                    |                |                |   |        |
|                    |                    |                |                |   |        |
|                    |                    |                |                |   |        |
|                    |                    |                |                |   |        |
|                    |                    | < Back         | Execute        |   | Cancel |
|                    | 4                  | < Back         | Execute        |   | Cancel |

Engº Civil Fúlvio Oliveira Rolim CREA 13.377-D/CE

Engº Civil Abelardo Guilherme B. Neto CREA 12.945-D/CE

Analista de Sistemas Carlos M. S. de Oliveira

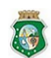

SECRETARIA DAS CIDADES COORDENADORIA DE SANEAMENTO AMBIENTAI COORDENADORIA DE SANEAMENTO AMBIENTAI CONSÓRCIO DGH - Cariri (CONSDUCTO | GERENTEC | HIDROCONSULT)

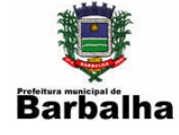

Após finalizar a configuração e clique em Finish

## Figura 3.29. Finalização da instalação do MySQL

| MySQL Server Instance Configuration Wizard                                                                                     |
|----------------------------------------------------------------------------------------------------|
| MySQL Server Instance Configuration         Image: Configure the MySQL Server 5.0 server instance.                             |
| Processing configuration                                                                                                    |
| I Prepare configuration                                                                                                    |
| 🥑 Write configuration file - (C:\Arquivos de programas\MySQL\MySQL Server 5.0\my.i                                             |
| Start service                                                                                                    |
| Apply security settings                                                                                                    |
| Configuration file created.<br>Windows service MySQL installed.<br>Service started successfully.<br>Security settings applied. |
| Press [Finish] to close the Wizard.                                                                                            |
| < Back Finish Cancel                                                                                                    |

Engº Civil Fúlvio Oliveira Rolim CREA 13.377-D/CE

Engº Civil Abelardo Guilherme B. Neto CREA 12.945-D/CE

Analista de Sistemas Carlos M. S. de Oliveira

-

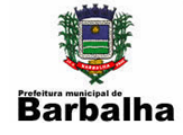

## 3.1.5. Instalando o MySQL Administrator

interpretar facilitando a configuração do servidor.

O MySql Adminstrator é uma ferramenta gráfica usada para fazer operações administrativas como, configurar, monitorar, parar e iniciar o serviço do Mysql, gerenciar conexões e usuários, fazer backup, dentre outras funções administrativas. A maioria das funções executadas pelo MySql Administrator, podem ser executadas através de linha de comando usando os clientes mysqladmin e mysql. Porém usando o MySql Administrator você tem algumas vantagens como: Interface gráfica que é mais intuitiva, Você consegue ter uma visão geral das configurações importantes sobre performance, confiabilidade e segurança e tem indicadores gráficos e fáceis de

Você encontra o MySql Administrator no link: http://dev.mysql.com/downloads//guitools/5.0.html, dentro de um pacote de ferramentas com o nome mysql-gui-toolsversão-win32.msi (versão indica a versão atual do pacote). Você deverá escolher o pacote conforme o Sistema Operacional: Windows, Linux ou Mac.

A Instalação do pacote é simples, você pode clicar com o botão direito do mouse e escolher instalar ou dar um duplo no arquivo baixado (mysql-gui-tools-5.0-r12win32.msi foi a instalação usada para o artigo), caso esteja instalando o pacote no Windows XP com SP 2 poderá aparecerá uma tela de diálogo do firewall do Win XP, questionando sobre a execução no aplicativo, você deve escolher executar.

Aparecerá à tela de boas vindas com as instruções de instalação em Inglês, então clique em Next.

O Instalador irá mostrar o os termos de licença de uso, você deve escolher a opção:

I accept terms in the licese agreement (Aceito os termos de da licença de uso). Em seguida clicar em Next.

Na próxima tela você poderá alterar a pasta padrão de instalação do pacote clicando no botão Change no canto superior direito, escolhe a nova pasta de destino e clica em Next, ou clique diretamente no Next para manter a pasta padrão.

Eng<sup>o</sup> Civil Fúlvio Oliveira Rolim CREA 13.377-D/CE

Engº Civil Abelardo Guilherme B. Neto CREA 12.945-D/CE

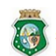

ΕΣΤΑΠΟ ΠΟ CEARÁ

CONSÓRCIO DGH - Cariri (CONSDUCTO | GERENTEC | HIDROCONSULT) ESTADO DO CEARA SECRETARIA DAS CIDADES COORDENADORIA DE SANEAMENTO AMBIENTAL Fone/Fax: (85) 3459-8405 CNPJ: 13.461.376/0001-45

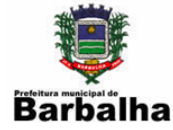

Na tela seguinte você terá as opções de instalação que são: Complete (completa) todas as ferramentas do pacote serão instaladas e Custom (customizável), onde você pode escolher quais ferramentas você irá instalar, suporte a outras línguas, componentes comuns ou alterar a pasta de instalação da (s) ferramenta (s). Mesmo escolhendo a opção Custom, todos os itens vêm marcados como padrão para a instalação. Veja na figura abaixo.

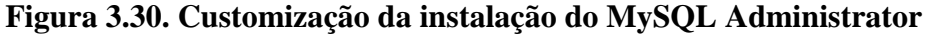

| MySQL Tools for 5.0 - Setup Wizard                                                                                                    |                |                                                                                                 |                                               |
|----------------------------------------------------------------------------------------------------|----------------|-------------------------------------------------------------------------------------------------|-----------------------------------------------|
| <b>Custom Setup</b><br>Select the program features you want insta                                                                                       | lled.          |                                                                                                 |                                               |
| Click on an icon in the list below to change how  Common Components  MySQL Administrator  MySQL Query Browser  MySQL Migration Toolkit Language Support | v a feature is | installed.<br>- Feature Descrip<br>Common compo<br>tools<br>This feature red<br>your hard drive | otion<br>onents for all GUI<br>quires 18MB on |
| nstall to:<br>:\Arquivos de programas\MySQL\MySQL Too                                                                                                   | ls for 5.0\    |                                                                                                 |                                               |
| Help Space                                                                                                    | < <u>B</u> ack | Next >                                                                                          | Cancel                                        |

Será apresentada uma tela com o status da instalação e após o término da instalação será apresentada uma tela com a oferta da assinatura Enterprise do MySql; clique em Next, aparecerá uma outra tela sobre produtos MySql, clique em Next e por fim Finish. Resumindo, após clicar no Install clique next, next e finish.

 Engº Civil Fúlvio Oliveira Rolim
 Engº Civil Abelardo Guilherme B. Neto
 Analista de Sistemas Carlos M. S. de Oliveira

 CREA 13.377-D/CE
 CREA 12.945-D/CE
 CREA 12.945-D/CE

 Stado do ceará
 consórcio DGH - Canín (CONSDUCTO | GERENTEC | HIDROCONSULT)
 Av. Washington Soares, nº 855, sala 103 | Edion Quéroz | Fortaleza (CE Fone/Fax: (85) 3459-8405
 CNP2: 13.461.376:000145

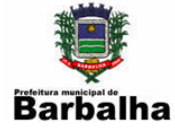

O MySql Administrator já está instalado, agora é só usar. Você deverá acessar o MySql Administrator pelo menu iniciar do Windows, pois o instalador não cria o ícone na área de trabalho, então vamos lá, clique no menu iniciar, Programas, MySql e finalmente MySql Administrator.

Aparecerá então a tela para fazer conexão com o banco conforme a figura abaixo.

| ySQL Administrator 1.2.1 | 12           |                  |          |
|--------------------------|--------------|------------------|----------|
| Administrator            |              |                  |          |
| Connect to MySQL Serv    | rer Instance |                  | <b>.</b> |
| Server <u>H</u> ost:     | localhost    | P <u>o</u> rt: 3 | 306      |
| Username:                | root         |                  |          |
|                          | L            | 8                |          |
| Details >>               | <u>0</u> K   | Clear            | Cancel   |

Figura 3.31. Solicitação de senha

Nessa tela será criada uma conexão que ficará armazena localmente para facilitar futuras conexões com o banco de dados.

Stored Connection: Local onde você deverá dar um nome para a conexão que será criada.

Server Host: Você deverá colocar o Nome ou IP do Servidor onde se encontra o MySql, no cas acima está sendo usado um Servidor Local.

Port: Porta de conexão usada pelo MySql, o padrão é a porta 3306, mas esta poderá se alterada no momento da instalação do MySql.

Username: Nome do usuário que vai se conectar ao banco de dados. No caso acima foi usado como exemplo o administrador padrão do MySql, somente a título de

Eng<sup>o</sup> Civil Fúlvio Oliveira Rolim CREA 13.377-D/CE

Engº Civil Abelardo Guilherme B. Neto CREA 12.945-D/CE

Analista de Sistemas Carlos M. S. de Oliveira

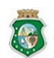

ESTADO DO CEARÁ

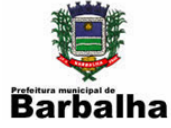

demonstração, pois o usuário root não dever ser usado em produção e deve ter uma senha com mais e 12 caracteres, incluindo letras e números.

Password: Senha do usuário.

Após a conexão será mostrada a tela inicial do MySql Administrator, que é dividida em dois painéis. No painel da esquerda tem um menu com as opções de configurações e de Status, o painel da direita é onde são feitas as configurações e onde são apresentados os status do banco conforme a opção selecionada no menu da esquerda. E tem ainda um menu que fica acima dos dois painéis.

Por padrão, sempre que você se conectar ao banco com o MySql Administrator, será apresentado no menu da esquerda a opção Server Information selecionada e consequentemente no painel da direita serão apresentados as informações sobre o Servidor, sobre o banco e sobre a estação que está acessando banco. Veja Figura abaixo:

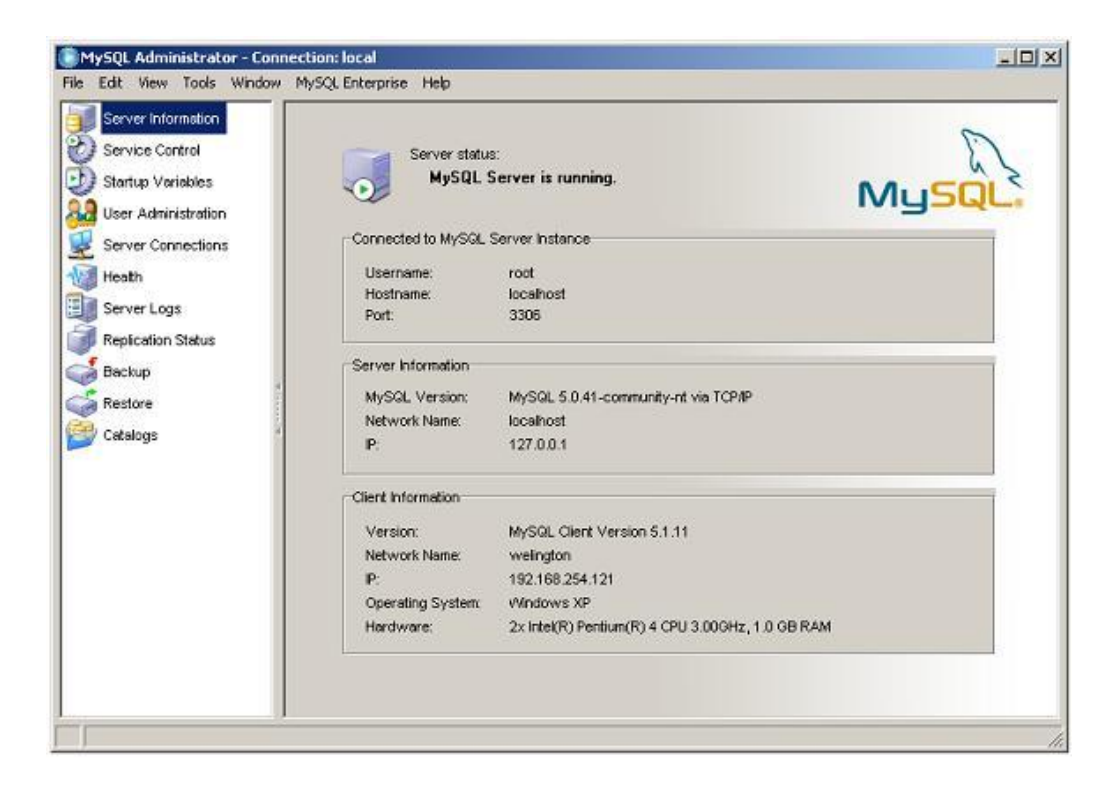

Figura 3.32. Tela Inicial do MySQL Administrator

Eng<sup>o</sup> Civil Fúlvio Oliveira Rolim CREA 13.377-D/CE

Engº Civil Abelardo Guilherme B. Neto CREA 12.945-D/CE

Analista de Sistemas Carlos M. S. de Oliveira

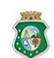

ΕΣΤΑΠΟ ΠΟ CEARÁ

CONSÓRCIO DGH - Cariri (CONSDUCTO | GERENTEC | HIDROCONSULT) ESTADAD DO CEARA SECRETARIA DAS CIDADES COORDENADORIA DE SANEAMENTO AMBIENTAL AV. Washington Soares, nº 855, sala 103 | Edson Queiroz | Fortaleza/CE Fone:Fax: (85)3459-8405 CNPJ: 13.461.376/0001-45

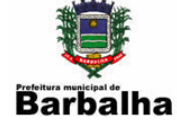

## 3.1.6. Instalando o sistema

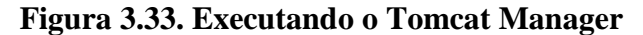

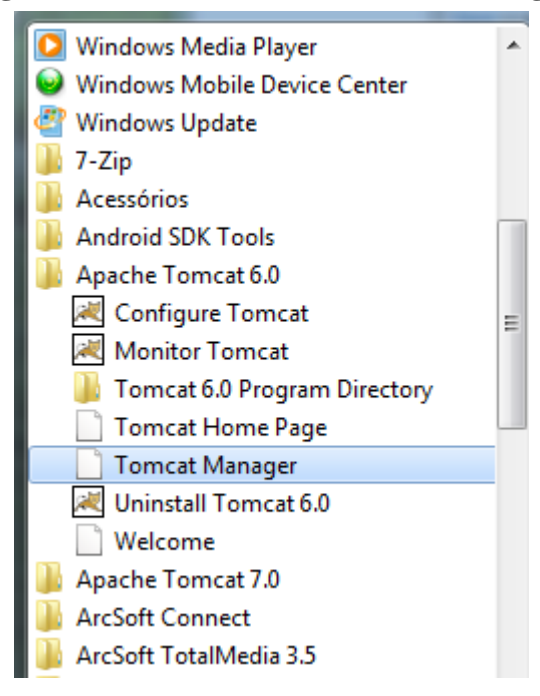

Figura 3.34. Janela de solicitação de senha

| um nome de usuário e<br>anager Application. |
|---------------------------------------------|
|                                             |
| zer login Cancelar                          |
|                                             |

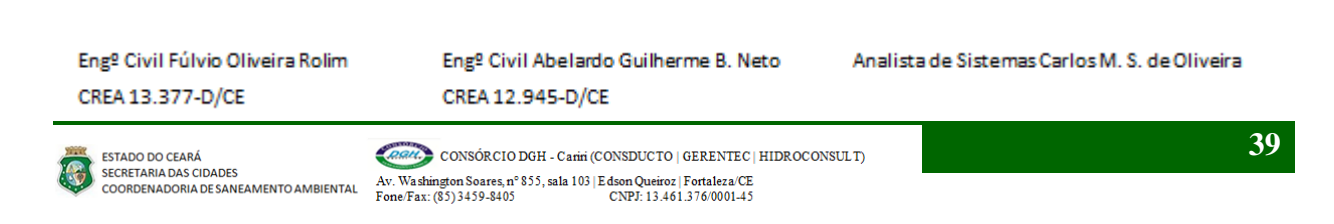

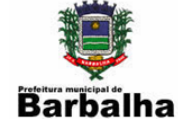

## Figura 3.35. Tomcat Manager

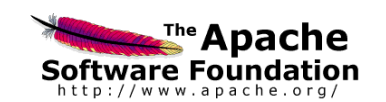

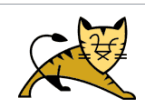

**Tomcat Web Application Manager** 

| Message:            | OK                         |                            |                    |                |       |                                |            |         |                   |
|---------------------|----------------------------|----------------------------|--------------------|----------------|-------|--------------------------------|------------|---------|-------------------|
|                     |                            |                            |                    |                |       |                                |            |         |                   |
| Manager             |                            |                            |                    |                |       |                                |            |         |                   |
| List Applications   |                            | HI                         | ML Manager Hel     | <u>p</u>       |       | Manager H                      | elp        |         | Server Status     |
|                     |                            |                            |                    |                |       |                                |            |         |                   |
| Applications        |                            |                            |                    |                |       |                                |            |         |                   |
| Path                | Display Name               |                            | Running            | Sessions       | Comr  | nands                          |            |         |                   |
|                     |                            |                            |                    |                | Start | Stop Reload Undeploy           |            |         |                   |
| 2                   | Welcome to Tomcat          |                            | true               | Q              | Exp   | pire sessions with idle ≥ 3    | 30 minutes |         |                   |
|                     |                            |                            |                    |                | Start | Stop Reload Undeploy           |            |         |                   |
| /docs               | Tomcat Documentation       |                            | true               | Q              | Exp   | pire sessions with idle ≥ 3    | 30 minutes |         |                   |
|                     |                            |                            |                    |                |       |                                |            |         |                   |
|                     |                            |                            |                    |                | Start | Stop Reload Undeploy           |            |         |                   |
| /host-manager       | Tomcat Manager Application | in                         | true               | Q              | Exp   | pire sessions with idle $\geq$ | 30 minutes |         |                   |
|                     |                            |                            |                    |                |       |                                |            |         |                   |
| ,                   | T                          |                            |                    |                | Start | Stop Reload Undeploy           |            |         | Rede 4            |
| /manager            | Tomcat Manager Applicatio  | 'n                         | true               | 1              | Exp   | pire sessions   with idle ≥ 3  | 30 minutes |         | Acesso à Internet |
|                     |                            |                            |                    |                | Start | Stop Reload Undeploy           |            |         |                   |
| /syspmsb            | SISPMSB                    |                            | true               | Q              | Exp   | pire sessions ] with idle ≥ 3  | 30 minutes |         |                   |
|                     |                            |                            |                    |                |       |                                |            |         |                   |
| Deploy              |                            |                            |                    |                |       |                                |            |         |                   |
| Deploy directory or | WAR file located on server |                            |                    |                |       |                                |            |         |                   |
|                     |                            | Context Path (required):   |                    |                |       |                                |            |         |                   |
|                     | х                          | ML Configuration file URL: |                    |                |       |                                |            |         |                   |
|                     |                            | WAR or Directory LIRL :    |                    |                |       |                                |            |         |                   |
|                     |                            | White Directory one.       | 2                  |                |       |                                |            |         |                   |
|                     |                            | l                          | Depioy             |                |       |                                |            |         |                   |
| WAR file to deploy  |                            |                            |                    |                |       |                                |            |         |                   |
|                     |                            | Select WAR file to uplo    | ad Escolher arquiv | o Nenhum acior | nado  |                                |            |         |                   |
|                     |                            |                            | Deploy             |                |       |                                |            |         |                   |
|                     |                            |                            |                    |                |       |                                |            |         |                   |
| Server Information  | on                         |                            |                    |                |       |                                |            |         |                   |
| Tomo                | at Version                 | JVM Version                | JVN                | l Vendor       |       | OS Name                        | OS Versior | n OS Ar | chitecture        |
| Apache              | Tomcat/6.0.20              | 1.6.0_29-b11               | Sun Micr           | osystems Inc.  |       | Windows 7                      | 6.1        |         | Rede 4            |
|                     |                            |                            |                    |                |       |                                |            |         | Acesso à Internet |

Copyright @ 1999-2005, Apache Software Foundation

Você deverá acessar o MySql Administrator pelo menu iniciar do Windows, pois o instalador não cria o ícone na área de trabalho, então vamos lá, clique no menu iniciar, Programas, MySql e finalmente MySql Administrator.

Será mostrada então a tela para fazer conexão com o banco conforme a figura abaixo.

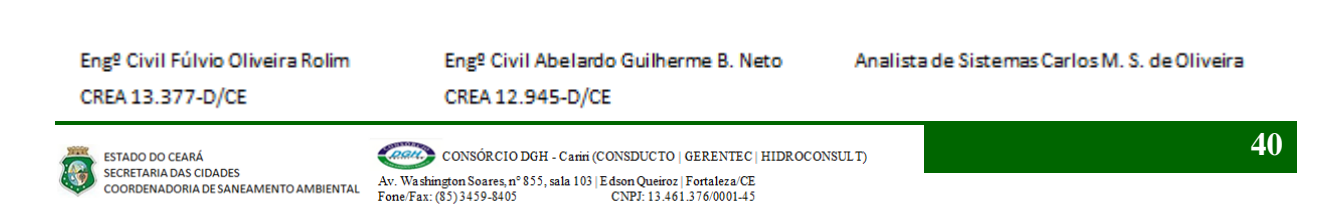

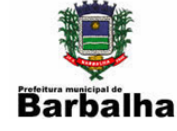

## Figura 3.36. Acessando o MySQL Administrator

| ministrator                                                                                      |              |            |
|--------------------------------------------------------------------------------------------------|--------------|------------|
| -Connect to MySQL Ser<br>Stored <u>C</u> onnection:<br>Server <u>H</u> ost:<br><u>U</u> sername: | ver Instance | Port: 3306 |

Será apresentada a tela inicial do MySql Administrator conforme a Figura abaixo:

Engº Civil Fúlvio Oliveira Rolim CREA 13.377-D/CE

Engº Civil Abelardo Guilherme B. Neto CREA 12.945-D/CE

Analista de Sistemas Carlos M. S. de Oliveira

-

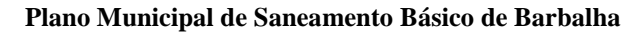

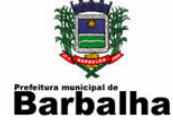

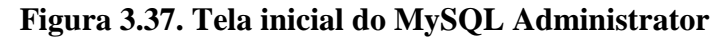

| Edit View Tools Window                                                            | MySQL Enterprise Help    |                                                  |       |
|-----------------------------------------------------------------------------------|--------------------------|--------------------------------------------------|-------|
| Server Information<br>Service Control<br>Startup Variables<br>User Administration | Server status<br>MySQL S | s:<br>Server is running.<br>Server batana        | MySQL |
| Server Connections                                                                | Conflicted to my Stat.   | Server instance                                  |       |
| Heath                                                                             | Username:                | root                                             |       |
| Server Logs                                                                       | Hostname:                | localnost                                        |       |
| Renication Status                                                                 | Port.                    | 3306                                             |       |
| Beckup                                                                            | Server Information       |                                                  |       |
| backup                                                                            | M.CO. Version            | Microl 5.0.44 community of the TCD4D             |       |
| Restore                                                                           | MyolaL Version,          | loophast                                         |       |
| Catalogs 4                                                                        | P:                       | 127.0.0.1                                        |       |
|                                                                                   | Client Information       |                                                  |       |
|                                                                                   | Version:                 | MySQL Client Version 5.1.11                      |       |
|                                                                                   | Network Name:            | weington                                         |       |
|                                                                                   | IP:                      | 192.168.254.121                                  |       |
|                                                                                   | Operating System         | Windows XP                                       |       |
|                                                                                   | Hardware:                | 2x Intel(R) Pentium(R) 4 CPU 3.00GHz, 1.0 GB RAM |       |
|                                                                                   |                          |                                                  |       |
|                                                                                   |                          |                                                  |       |
|                                                                                   |                          |                                                  |       |

Clique na opção Restore para inserir as informações do banco de dados inicial do sistema.

Eng<sup>o</sup> Civil Fúlvio Oliveira Rolim CREA 13.377-D/CE

Engº Civil Abelardo Guilherme B. Neto CREA 12.945-D/CE

Analista de Sistemas Carlos M. S. de Oliveira

6

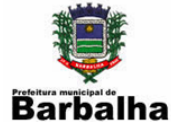

#### Figura 3.38. Carregando o Banco da Dados

| MySQL Administrator - Connecti | ion: root@localhost:3306                         |             |             |                  |                   |             |          |
|--------------------------------|--------------------------------------------------|-------------|-------------|------------------|-------------------|-------------|----------|
| File Edit View Tools Window    | v Help                                           |             |             |                  |                   |             |          |
| Server Information             | General Restore Content                          |             |             |                  |                   |             |          |
| Service Control                | ~ Restore Options                                |             |             |                  |                   |             |          |
| Startup Variables              | Please select how the backup should be restored. | <u>(</u>    |             |                  |                   |             | ~        |
| User Administration            | General                                          | O Abrir     |             |                  |                   |             |          |
| Server Connections             | File to restore:                                 | Examinar:   | D CD CARIRI | •                | G 🤌 📂 🛄 🗸         |             |          |
| 🐠 Health                       |                                                  |             | Nome        | *                | Data de modificac | Tino        | Tam      |
| Server Logs                    | Backup Type: SQL Files 💌                         | <b>1</b>    | syspmsb.sql |                  | 29/12/2011 21:20  | Arguivo SOL |          |
| Replication Status             | Target Schema:                                   | Locais      |             |                  |                   |             |          |
| Backup                         | Original schema                                  |             |             |                  |                   |             |          |
| Restore                        | Another schema                                   | -           |             |                  |                   |             |          |
| Catalogs                       |                                                  | Área de     |             |                  |                   |             |          |
|                                | Options                                          | Trabaino    |             |                  |                   |             |          |
| 4                              | Ignore Errors                                    |             |             |                  |                   |             |          |
| 4                              | Create database(s) if they don't exist           | Bibliotecas |             |                  |                   |             |          |
|                                | Character Set                                    |             |             |                  |                   |             |          |
|                                | File Charset: utf8 v                             | f S         |             |                  |                   |             |          |
|                                |                                                  | Computador  | •           |                  |                   |             |          |
|                                |                                                  |             | Nome:       | syspmsb.sql      |                   | •           | Abrir    |
|                                |                                                  |             | Tipo:       | SQL Files        |                   | •           | Cancelar |
|                                |                                                  | (           |             |                  |                   |             |          |
|                                |                                                  |             |             |                  |                   |             |          |
|                                |                                                  |             |             |                  |                   |             |          |
|                                |                                                  |             |             |                  |                   |             |          |
|                                |                                                  |             |             |                  |                   |             |          |
|                                |                                                  |             |             |                  |                   |             |          |
|                                |                                                  |             |             | Open Backup File | Start Restore     |             |          |
|                                |                                                  |             |             |                  |                   |             |          |
|                                |                                                  |             |             |                  |                   |             |          |

Engº Civil Fúlvio Oliveira Rolim CREA 13.377-D/CE

Engº Civil Abelardo Guilherme B. Neto CREA 12.945-D/CE

Analista de Sistemas Carlos M. S. de Oliveira

8

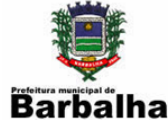

## Figura 3.39. Exibindo o Banco da Dados

| e <u>E</u> dit <u>V</u> iew <u>T</u> ools <u>W</u> indow | <u>H</u> elp                 |                |           |                     |                      |                                    |
|----------------------------------------------------------|------------------------------|----------------|-----------|---------------------|----------------------|------------------------------------|
| Contine Control                                          | Schema Tables Schema Indices | Views Stored p | rocedures |                     |                      |                                    |
| Service Control                                          | sispmsb                      |                |           |                     |                      |                                    |
| Startup Variables                                        | All tables of the sispmst    | schema         |           |                     |                      |                                    |
| 🛃 User Administration                                    |                              |                |           |                     |                      |                                    |
| Server Connections                                       | Table Name 🔺                 | Engine         | Rows      | Data length         | Index length         | Update time                        |
|                                                          | acao                         | InnoDB         | 603       | 192 kB              | 64 kB                | <b>^</b>                           |
| Health                                                   | acaoprev                     | InnoDB         | 30        | 16 kB               | 16 kB                |                                    |
| Server Logs                                              | acaoreal                     | InnoDB         | 0         | 16 kB               | 16 kB                |                                    |
| Replication Status                                       | ambito                       | InnoDB         | 3         | 16 kB               | 0 B                  |                                    |
| •                                                        | audittabela                  | InnoDB         | 67        | 16 kB               | 0 B                  |                                    |
| a Backup                                                 | audittabelalinha             | InnoDB         | 48        | 16 kB               | 16 kB                |                                    |
| S Restore                                                | classificacao                | InnoDB         | 4         | 16 kB               | 0 B                  |                                    |
| Catalogs                                                 | comunidade                   | InnoDB         | 5         | 16 kB               | 32 kB                |                                    |
| Catalogs                                                 | dadosbruto                   | InnoDB         | 2         | 16 kB               | 48 kB                | =                                  |
|                                                          | dadosbrutodet                | InnoDB         | 445       | 64 kB               | 0 B                  |                                    |
| emata                                                    | diagnosticodados             | InnoDB         | 5         | 16 kB               | 32 kB                |                                    |
| 4.                                                       | diagnosticodocs              | InnoDB         | 40        | 16 kB               | 48 kB                |                                    |
|                                                          | diagnosticoinfo              | InnoDB         | 3         | 16 kB               | 80 kB                |                                    |
| information_schema                                       | distrito                     | InnoDB         | 9510      | 1,5 MB              | 256 kB               |                                    |
| sispmsb                                                  | empresa                      | InnoDB         | 4         | 16 kB               | 16 kB                |                                    |
|                                                          | i fonte                      | InnoDB         | 18        | 16 kB               | 16 kB                |                                    |
|                                                          | iii funcao                   | InnoDB         | 6         | 16 kB               | 0 B                  |                                    |
|                                                          | III funcionario              | InnoDB         | 7         | 16 kB               | 16 kB                |                                    |
|                                                          | indicador                    | InnoDB         | 367       | 64 kB               | 48 kB                |                                    |
|                                                          | indicadordados               | InnoDB         | 2         | 16 kB               | 96 kB                |                                    |
|                                                          | indicadormunic               | InnoDB         | 18        | 16 kB               | 48 kB                |                                    |
|                                                          | indicadorvalor               | InnoDB         | 29        | 16 kB               | 16 kB                |                                    |
|                                                          | itemdiag                     | InnoDB         | 26        | 16 kB               | 16 kB                |                                    |
|                                                          | municipio                    | InnoDB         | 5471      | 336 kB              | 112 kB               |                                    |
|                                                          | municipio_empresa            | MyISAM         | 1         | 17 B                | 3 kB                 | 2011-12-18 14:22:37                |
|                                                          | nivel                        | InnoDB         | 0         | 16 kB               | 0 B                  |                                    |
|                                                          | Num. of Tables: 40           |                |           | Rows:               | 16.976 Data Len      | 2,8 MB Index Len: 1,2 MB           |
|                                                          | Details >>                   |                |           | <u>Create Table</u> | e <u>E</u> dit Table | <u>Maintenance</u> <u>R</u> efresh |
|                                                          |                              |                |           |                     |                      |                                    |

## 3.1.7. Acessando o SYSPMSB

O sistema poderá ser acessado de várias maneiras dependendo da instalação:

1. Se for um acesso local, ou seja, na mesma máquina onde o sistema foi instalado, deve-se utilizar a instância "localhost" seguida da porta em que foi instalado o Tomcat.

Ex :: http://localhost:8070/syspmsb

2. Se for um acesso na mesma rede local onde o sistema foi instalado, deve-se utilizar o IP da máquina onde o sistema foi instalado, seguida da porta em que foi instalado o Tomcat.

Ex.: http://172.18.0.155:8070/syspmsb

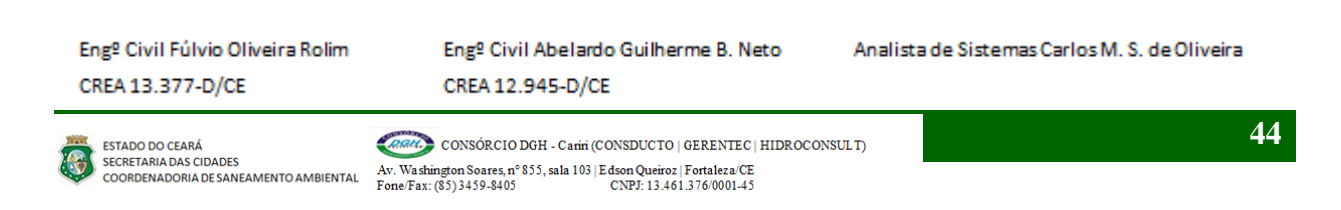

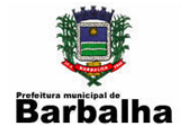

3. Se for um acesso em uma rede externa da rede onde o sistema foi instalado, deve-se ser criado um IP fixo para ser acessado pela internet. Pode-se utilizar geradores gratuitos existentes no mercado ou ainda utilizar serviços pagos. Assim sendo, utiliza-se o domínio criado, seguido da porta em que foi instalado o Tomcat.

Ex,: http://msevero.sytes.net:8070/syspmsb/

Engº Civil Fúlvio Oliveira Rolim CREA 13.377-D/CE

6

Engº Civil Abelardo Guilherme B. Neto CREA 12.945-D/CE

ESTADO DO CEARÁ SECRETARIA DAS CIDADES COORDENADORIA DE SANEAMENTO AMBIENTAL AV. Washington Soares, nº 855, sala 103 | Edson Queiroz | Fortaleza/CE Fone/Fax: (85) 3459-8405 CNP2: 13.461.376.000145 CONSÓRCIO DGH - Carini (CONSDUCTO | GERENTEC | HIDROCONSULT)

Analista de Sistemas Carlos M. S. de Oliveira

45

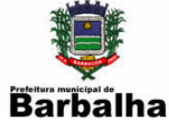

# 4. REFERÊNCIAS BIBLIOGRÁFICAS

ARCE, Agência Reguladora de Serviços Públicos e Delegados do Estado do Ceará. Sistema de Informações para Regulação de Água e Esgoto - SIRAE.

GALVÃO JR., A. C.; BASILIO SOBRINHO, G.; SAMPAIO, C. C. A informação no contexto dos planos de saneamento básico. Fortaleza: RDS Gráfica e Editora, 2010.

Engº Civil Fúlvio Oliveira Rolim CREA 13.377-D/CE

Engº Civil Abelardo Guilherme B. Neto CREA 12.945-D/CE

Analista de Sistemas Carlos M. S. de Oliveira

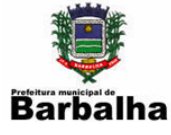

# EQUIPE TÉCNICA RESPONSÁVEL NA ELABORAÇÃO DO PMSB

Engº Civil Fúlvio Oliveira Rolim - CREA 13.377-D/CE Engº Civil José Luiz Cantanhede Amarante - CREA 47.403-D/RJ Engº Civil Helio Hiroshi Toyota - CREA 60.862-D/SP Engº Civil Orlando Yoshiaki Okuyama - CREA 7.642-D/PR Engº Civil Joaquim Batista da Silva Junior - CREA 32.512-D/SP Economista Rômulo César Ribeiro e Silva Pedagoga Ivonete Ramos Van Hamme Assistente Social Mirella Fiúza de Sousa Rolim Assistente Social Deise de Sousa Peres

# EQUIPE TÉCNICA DE APOIO

Engº Civil Abelardo Guilherme B. Neto - CREA 12.945-D/CE Eng<sup>a</sup> Civil Karine Cristiane de Oliveira Souza - CREA 38.244 /CE Tecgª em San. Ambiental Camila Cassundé Sampaio - CREA 45.930 /CE Tecg<sup>a</sup> em San. Ambiental Lídici Santiago Batista Uchoa Tecnólogo Luis Severino de Carvalho Filho Tecnólogo Mauro Batista Sampaio Técnico Lourenço Adolfo Ferreira Soares Administrador Daniel Dias Peixoto de Alencar Assistente Social Arismeire Gomes Lacerda de Menezes Assistente Social Maria do Socorro Ferreira Coelho Assistente Social Karlidiany Alencar de Lima Analista de Sistemas Carlos Marcos Severo de Oliveira Estagiário Eng. Civil Bruno Morais Sampaio Fiuza

Eng<sup>o</sup> Civil Fúlvio Oliveira Rolim CREA 13.377-D/CE

Engº Civil Abelardo Guilherme B. Neto CREA 12.945-D/CE

Analista de Sistemas Carlos M. S. de Oliveira

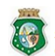

ΕΣΤΑΠΟ ΠΟ CEARÁ

CONSÓRCIO DGH - Cariri (CONSDUCTO | GERENTEC | HIDROCONSULT) ESTADO DO CEARA SECRETARIA DAS CIDADES COORDENADORIA DE SANEAMENTO AMBIENTAL Fone/Fax: (85) 3459-8405 CNPJ: 13.461.376/0001-45